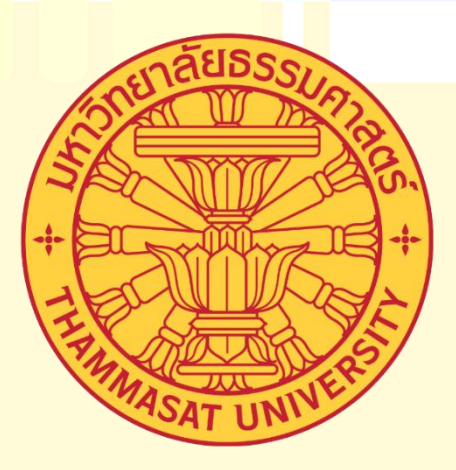

# คู่มือการปฏิบัติงาน

# การใช้งานระบบแบบประเมินการเรียนการสอนออนไลน์

นางสาวนั้นทิชา ชีพเมืองแมน

นักวิชาการศึกษาปฏิบัติการ

งานบัณฑิตศึกษา วิทยาลัยแพทยศาสตร์นานาชาติจุฬาภรณ์ มหาวิทยาลัยธรรมศาสตร์

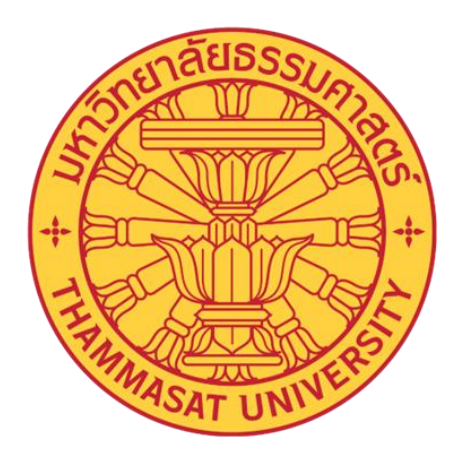

# คู่มือการปฏิบัติงาน

# การใช้งานระบบแบบประเมินการเรียนการสอนออนไลน์

นางสาวนั้นทิชา ชีพเมืองแมน นักวิชาการศึกษาปฏิบัติการ

งานบัณฑิตศึกษา วิทยาลัยแพทยศาสตร์นานาชาติจุฬาภรณ์ มหาวิทยาลัยธรรมศาสตร์

การจัดทำคู่มือการปฏิบัติงาน การใช้งานระบบแบบประเมินการเรียนการสอนออนไลน์ ของงานบัณฑิตศึกษา วิทยาลัยแพทยศาสตร์นานาชาติจุฬาภรณ์ เพื่อนำเสนอภาพรวมในระบบการประเมิน การเรียนการสอน ซึ่งงานบัณฑิตศึกษามีหน้าที่รับผิดชอบรวบรวมผลการประเมินการเรียนการสอน ระบบแบบประเมินการเรียนการสอนออนไลน์ มีวัตถุประสงค์เพื่อนำข้อมูลไปใช้ในการปรับปรุงและพัฒนา การเรียนการสอนต่อไป

คู่มือฉบับนี้จัดทำขึ้นเพื่อเป็นคู่มือให้ผู้ปฏิบัติงาน สามารถใช้งานระบบแบบประเมินการเรียนการสอน ออนไลน์ ได้ทราบขั้นตอน วิธีการปฏิบัติ เพื่อเป็นแนวทางในการศึกษาสำหรับเจ้าหน้าที่ที่ต้องปฏิบัติหน้าที่ ในการรวบรวมผลคะแนนของการประเมิน โดยนำเสนอภาพรวมของการประเมินการเรียนการสอน ซึ่งแบ่งหัวข้อของการประเมินเป็น 2 หัวข้อ ได้แก่ การประเมินรายวิชาและการประเมินอาจารย์ผู้สอนใน รายวิชานั้น ๆ

ผู้จัดทำหวังเป็นอย่างยิ่งว่า คู่มือฉบับนี้จะมีประโยชน์แก่ผู้ปฏิบัติงานในระบบแบบประเมินการเรียน การสอนออนไลน์ เพื่อช่วยในการปฏิบัติงานได้อย่างถูกต้อง และมีประสิทธิภาพ ซึ่งหากคู่มือฉบับนี้มี ข้อผิดพลาดประการใด ผู้จัดทำขอน้อมรับข้อผิดพลาดดังกล่าวเพื่อนำมาปรับปรุงพัฒนาคู่มือให้มีความ ครบถ้วนสมบูรณ์ต่อไป

นั้นทิชา ชีพเมืองแมน

ผู้จัดทำ

|                                                                                     | หน้า |
|-------------------------------------------------------------------------------------|------|
| คำนำ                                                                                | ก    |
| สารบัญ                                                                              | ข    |
| สารบัญแผนภาพ                                                                        | ຈ    |
| สารบัญตาราง                                                                         | ລ    |
| สารบัญรูปภาพ                                                                        | જ    |
| บทที่ 1 บทนำ                                                                        | 1    |
| 1.1 ความเป็นมาและความสำคัญ                                                          | 1    |
| 1.2 วัตถุประสงค์ของการจัดทำคู่มือ                                                   | 1    |
| 1.3 ประโยชน์ที่คาดว่าจะได้รับ                                                       | 2    |
| 1.4 ขอบเขตของการจัดทำคู่มือ                                                         | 2    |
| 1.5 นิยามศัพท์เฉพาะ                                                                 | 2    |
| บทที่ 2 โครงสร้างการบริหารและหน้าที่ความรับผิดชอบ                                   | 3    |
| 2.1 ประวัติวิทยาลัยแพทยศาสตร์นานาชาติจุฬาภรณ์ มหาวิทยาลัยธรรมศาสตร์                 | 3    |
| 2.2 โครงสร้างวิทยาลัยแพทยศาสตร์นานาชาติจุฬาภรณ์                                     | 4    |
| 2.3 วิสัยทัศน์ พันธกิจของมหาวิทยาลัยธรรมศาสตร์และวิทยาลัยแพทยศาสตร์นานาชาติจุฬาภรณ์ | í 5  |
| 2.4 โครงสร้างการบริหารงานของวิทยาลัยแพทยศาสตร์นานาชาติจุฬาภรณ์                      | 6    |
| 2.5 โครงสร้างการบริหารงานของงานบัณฑิตศึกษา วิทยาลัยแพทยศาสตร์นานาชาติจุฬาภรณ์       | 7    |
| 2.6 ขอบข่ายภาระงานของหน่วยงาน                                                       | 7    |
| 2.7 บทบาทหน้าที่ความรับผิดชอบของตำแหน่ง                                             | 8    |
| 2.8 มาตรฐานกำหนดตำแหน่งกับภาระงาน                                                   | 12   |

| <b>م</b> |      |
|----------|------|
| สารบญ    | (ตอ) |
| ····     | (    |

|                                                                   | หน้า |
|-------------------------------------------------------------------|------|
| บทที่ 3 หลักเกณฑ์ วิธีการปฏิบัติงาน และเงื่อนไข                   | 13   |
| 3.1 หลักเกณฑ์ระบบแบบประเมินการเรียนการสอนออนไลน์                  | 13   |
| 3.2 กฎระเบียบที่เกี่ยวข้อง                                        | 14   |
| 3.3 วิธีการปฏิบัติงานการใช้งานระบบแบบประเมินการเรียนการสอนออนไลน์ | 15   |
| 3.4 เงื่อนไข/ข้อสังเกต/ข้อควรระวัง/สิ่งที่ควรคำนึงในการปฏิบัติงาน | 16   |
| 3.5 วิธีการติดตามและประเมินผลการปฏิบัติงาน                        | 16   |
| 3.6 จรรยาบรรณ/คุณธรรม/จริยธรรมในการปฏิบัติงาน                     | 16   |
| บทที่ 4 กระบวนการและขั้นตอนการปฏิบัติงาน                          | 18   |
| 4.1 สัญลักษณ์และความหมายในการอธิบายผังกระบวนงาน                   | 18   |
| 4.2 แผนผังขั้นตอนการปฏิบัติงาน (Work Flow)                        | 19   |
| 4.3 ตารางแสดงผังกระบวนงานและขั้นตอนการใช้งาน                      | 20   |
| ระบบแบบประเมินการเรียนการสอนออนไลน์                               |      |
| 4.4 รายละเอียดของกระบวนการและขั้นตอนการใช้งาน                     | 21   |
| ระบบแบบประเมินการเรียนการสอนออนไลน์                               |      |
| 4.5 เทคนิคในการปฏิบัติงาน                                         | 29   |
| บทที่ 5 ปัญหา อุปสรรค และข้อเสนอแนะ                               | 30   |
| 5.1 ปัญหาอุปสรรคและแนวทางแก้ไข                                    | 30   |
| 5.2 ข้อเสนอแนะ แนวทางแก้ไข และพัฒนางาน                            | 30   |

|                                             | หน้า |
|---------------------------------------------|------|
| บรรณานุกรม                                  | 31   |
| ภาคผนวก                                     | 32   |
| ภาคผนวก ก (ตัวอย่างแบบประเมินรายวิชา)       | 33   |
| ภาคผนวก ข (ตัวอย่างแบบประเมินอาจารย์ผู้สอน) | 36   |
| ประวัติย่อผู้จัดทำ                          | 39   |

# สารบัญแผนภาพ

#### หน้า

| แผนภาพที่ 2.1 โครงสร้างการบริหารงานของวิทยาลัยแพทยศาสตร์นานาชาติจุฬาภรณ์                | 6  |
|-----------------------------------------------------------------------------------------|----|
| แผนภาพที่ 2.2 โครงสร้างการบริหารงานของงานบัณฑิตศึกษา วิทยาลัยแพทยศาสตร์นานาชาติจุฬาภรณ์ | 7  |
| แผนภาพที่ 3.1 วิธีการปฏิบัติงานการใช้งานระบบแบบประเมินการเรียนการสอนออนไลน์             | 15 |
| แผนภาพที่ 4.1 ขั้นตอนการปฏิบัติงาน (Work Flow) การใช้งาน                                | 19 |
| ระบบแบบประเมินการเรียนการสอนออนไลน์                                                     |    |

# สารบัญตาราง

| Ŷ      |
|--------|
| 989 10 |
| ทผา    |

| ตารางที่ 3.1 เงื่อนไข/ข้อสังเกต/ข้อควรระวัง/สิ่งที่ควรคำนึงในการปฏิบัติงาน | 16 |
|----------------------------------------------------------------------------|----|
| ตารางที่ 4.1 สัญลักษณ์และความหมายในการอธิบายผังกระบวนงาน                   | 18 |
| ตารางที่ 4.2 แผนผังกระบวนงานการใช้งานระบบแบบประเมินการเรียนการสอนออนไลน์   | 20 |
| ตารางที่ 5.1 ปัญหาอุปสรรคและแนวทางแก้ไข                                    | 30 |

# สารบัญรูปภาพ

| รูปภาพที่ 4.1 ภาพหน้าจอการเข้าเมนู "Student Academic Support"                                | 21 |
|----------------------------------------------------------------------------------------------|----|
| รูปภาพที่ 4.2 ภาพหน้าจอการเข้าเมนู "Graduate Programs"                                       | 21 |
| รูปภาพที่ 4.3 ภาพหน้าจอการ Login เข้าสู่ระบบแบบประเมินการเรียนการสอนออนไลน์                  | 22 |
| รูปภาพที่ 4.4 ภาพหน้าจอการสร้างระบบแบบประเมินการเรียนการสอนออนไลน์                           | 22 |
| รูปภาพที่ 4.5 การสร้างแบบฟอร์มการประเมิน "Create Evaluation Form"                            | 23 |
| รูปภาพที่ 4.6 การกำหนดสิทธิ์เข้าทำระบบแบบประเมินการเรียนการสอนออนไลน์                        | 24 |
| รูปภาพที่ 4.7 การค้นหารายชื่อนักศึกษาที่มีสิทธิ์เข้าทำระบบแบบประเมินการเรียนการสอนออนไลน์    | 24 |
| รูปภาพที่ 4.8 คลิกเลือกปีการศึกษาเพื่อป้อนรายชื่อนักศึกษาตามรหัสของนักศึกษา                  | 25 |
| รูปภาพที่ 4.9 การตรวจสอบรายชื่อนักศึกษาที่ยังไม่ได้เข้าทำระบบแบบประเมินการเรียนการสอนออนไลน์ | 25 |
| รูปภาพที่ 4.10 การเข้าดูผลคะแนนการประเมินในระบบแบบประเมินการเรียนการสอนออนไลน์               | 26 |
| รูปภาพที่ 4.11 ตัวอย่างผลคะแนนการประเมินรายวิชา                                              | 27 |
| รูปภาพที่ 4.12 ตัวอย่างผลคะแนนการประเมินอาจารย์ผู้สอน                                        | 27 |
| รูปภาพที่ 4.13 รายงานจำนวนผู้เข้าทำระบบแบบประเมินการเรียนการสอนออนไลน์                       | 28 |
| และตรวจสอบรายชื่อของผู้เข้าทำระบบแบบประเมินการเรียนการสอนออนไลน์                             |    |
| รูปภาพที่ 4.14 รายชื่อของนักศึกษาที่เข้าทำระบบแบบประเมินการเรียนการสอนออนไลน์                | 28 |
| รูปภาพที่ 4.15 ภาพตัวอย่างรายงานผลการประเมินคุณภาพการสอนโดยรวม                               | 29 |

หน้า

## บทที่ 1 บทนำ

#### 1.1 ความเป็นมาและความสำคัญ

ปัจจุบันงานบัณฑิตศึกษาได้มีการวัดและการประเมินผลการเรียนการสอนในทุก ๆ รายวิชา วิทยาลัยแพทยศาสตร์นานาชาติจุฬาภรณ์ จึงได้มีการดำเนินการประสานงานกับหน่วยงานที่เกี่ยวข้องให้จัดทำ ระบบสารสนเทศต่าง ๆ เพื่ออำนวยความสะดวกในการวัดและประเมินผลของการเรียนการสอนในรายวิชานั้น ๆ โดยจัดทำการประเมินการเรียนการสอนในรูปแบบของการประเมินผ่านระบบอิเล็กทรอนิกส์ ซึ่งเป็น การลดข้อจำกัดในเรื่องของระยะเวลา ทรัพยากร และค่าใช้จ่ายในการดำเนินการเกี่ยวกับการพิมพ์เอกสาร ตรวจสอบ และประมวลผล หลังจากการเริ่มใช้ระบบแบบประเมินการเรียนการสอนออนไลน์เข้ามาช่วยในการ ประมวลผล ทำให้การวัดผลและการประเมินผลมีความน่าเชื่อถือ และสะดวกต่อเจ้าหน้าที่ผู้ปฏิบัติงานมากยิ่งขึ้น

งานบัณฑิตศึกษาได้มอบหมายให้นักวิชาการศึกษาเป็นผู้รับผิดชอบในการประเมินการเรียนการสอน และเป็นผู้รวบรวมผลคะแนนการประเมินการเรียนการสอน 2 หัวข้อ ได้แก่ การประเมินรายวิชาและ การประเมินอาจารย์ผู้สอนในรายวิชานั้น ๆ ซึ่งจะประเมินหลังจากการเรียนการสอนในรายวิชานั้นเสร็จสิ้น

จากกระบวนการทำงานข้างต้น ผู้จัดทำเล็งเห็นถึงความสำคัญ และความจำเป็นของระบบแบบประเมิน การเรียนการสอนออนไลน์ จึงได้จัดทำคู่มือฉบับนี้ขึ้นสำหรับให้ผู้ปฏิบัติงานในงานบัณฑิตศึกษา เจ้าหน้าที่ที่เกี่ยวข้อง คณาจารย์และนักศึกษาวิทยาลัยแพทยศาสตร์นานาชาติจุฬาภรณ์ ได้ทราบถึงขั้นตอน แนวทางและวิธีการดำเนินการใช้งานระบบแบบประเมินการเรียนการสอนออนไลน์ เป็นไปอย่างถูกต้อง และมี ประสิทธิภาพ

#### 1.2 วัตถุประสงค์ของการจัดทำคู่มือ

1.2.1 เพื่อให้เห็นภาพรวมการใช้งานระบบแบบประเมินการเรียนการสอนออนไลน์ ของ งานบัณฑิตศึกษา วิทยาลัยแพทยศาสตร์นานาชาติจุฬาภรณ์

1.2.2 เพื่อให้ผู้ปฏิบัติงานใช้งานระบบแบบประเมินการเรียนการสอนออนไลน์ ได้ทราบถึงขั้นตอน
 วิธีปฏิบัติ และกฎระเบียบที่ถูกต้อง

 1.2.3 เพื่อเป็นแนวทางในการศึกษาสำหรับผู้ที่ได้รับมอบหมายในการใช้งานระบบแบบประเมิน การเรียนการสอนออนไลน์ ทั้งเจ้าหน้าที่และนักศึกษา

#### 1.3 ประโยชน์ที่คาดว่าจะได้รับ

 1.3.1 บุคลากรที่ปฏิบัติงานการใช้งานระบบแบบประเมินการเรียนการสอนออนไลน์ มีความเข้าใจ สามารถปฏิบัติงานได้ถูกต้อง ครบถ้วน และมีประสิทธิภาพ

 1.3.2 ทำให้มีคู่มือสำหรับผู้ปฏิบัติงานสำหรับการใช้งานระบบแบบประเมินการเรียนการสอนออนไลน์ ที่แสดงถึงกระบวนการในภาพรวมของการใช้งานที่มีมาตรฐานใช้ร่วมกัน

 1.3.3 บุคลากรที่มาปฏิบัติงานใหม่สามารถใช้คู่มือฉบับนี้เพื่อเป็นแนวทางในการดำเนินงานการใช้งาน ระบบแบบประเมินการเรียนการสอนออนไลน์ได้

#### 1.4 ขอบเขตของการจัดทำคู่มือ

คู่มือการปฏิบัติงานเรื่องการใช้งานระบบแบบประเมินการเรียนการสอนออนไลน์ เป็นคู่มือที่ใช้เป็น แนวทางในการปฏิบัติงานของนักวิชาการศึกษา ระดับบัณฑิตศึกษา วิทยาลัยแพทยศาสตร์นานาชาติจุฬาภรณ์ มหาวิทยาลัยธรรมศาสตร์ โดยครอบคลุมขั้นตอนการปฏิบัติงานตั้งแต่การเตรียมรายวิชาสำหรับการประเมิน การเรียนการสอนออนไลน์ การสร้างแบบประเมินการเรียนการสอนออนไลน์ การกำหนดสิทธิ์ให้นักศึกษาเข้า ทำระบบแบบประเมินการเรียนการสอนออนไลน์ ตลอดจนปัญหาอุปสรรค แนวทางแก้ไข ให้เป็นไปอย่างถูกต้อง และมีประสิทธิภาพ

#### 1.5 นิยามศัพท์เฉพาะ

"นักวิชาการศึกษา" หมายถึง เจ้าหน้าที่ของงานบัณฑิตศึกษาวิทยาลัยแพทยศาสตร์นานาชาติจุฬาภรณ์
 "วิทยาลัยา" หมายถึง วิทยาลัยแพทยศาสตร์นานาชาติจุฬาภรณ์
 "เจ้าหน้าที่ (คณะ)" หมายถึง นักวิชาการศึกษา (ดูแลหลักสูตร) วิทยาลัยแพทยศาสตร์นานาชาติจุฬาภรณ์
 "ระบบแบบประเมิน หมายถึง รายละเอียด ขั้นตอนในการจัดทำการประเมินการเรียนการสอนรูปแบบ
 การเรียนการสอนออนไลน์" อิเล็กทรอนิกส์

ในบทนี้จะกล่าวถึงประวัติวิทยาลัยแพทยศาสตร์นานาชาติจุฬาภรณ์ มหาวิทยาลัยธรรมศาสตร์ โครงสร้างวิทยาลัยแพทยศาสตร์นานาชาติจุฬาภรณ์ วิสัยทัศน์ พันธกิจ รวมทั้งโครงสร้างการบริหารงาน และหน้าที่หลักของงานบัณฑิตศึกษา

## 2.1 ประวัติวิทยาลัยแพทยศาสตร์นานาชาติจุฬาภรณ์ มหาวิทยาลัยธรรมศาสตร์

มหาวิทยาลัยธรรมศาสตร์ก่อตั้งเมื่อวันที่ 27 มิถุนายน พ.ศ. 2477 โดยมีชื่อเมื่อเริ่มก่อตั้งว่า "มหาวิทยาลัยวิชาธรรมศาสตร์และการเมือง" (มธก.) มหาวิทยาลัยนี้ถือกำเนิดมาจากความคิดริเริ่มของ ศาสตราจารย์ ดร.ปรีดี พนมยงค์ (รัฐมนตรีว่าการกระทรวงมหาดไทยในขณะนั้น)

ต่อมาในวันที่ 8 พฤศจิกายน พ.ศ. 2490 คณะรัฐประหาร ได้ยึดอำนาจการปกครองประเทศ ด้วยเหตุผลทางการเมือง และการปกครองของคณะรัฐประหาร ทำให้มหาวิทยาลัยได้รับผลกระทบ และ ถูกเปลี่ยนแปลงไปจากเดิม บุคคลสำคัญของมหาวิทยาลัย ปรีดี พนมยงค์ ต้องลี้ภัย การเมืองไปอยู่ต่างประเทศ ชื่อมหาวิทยาลัยถูกตัดคำว่า "การเมือง" ออก เปลี่ยนเป็น "มหาวิทยาลัยธรรมศาสตร์" และหลังจาก สถาบันการศึกษาชั้นนำต่าง ๆ ของประเทศไทยได้เปิดหลักสูตรแพทยศาสตร์นานาชาติมากขึ้นเรื่อย ๆ มหาวิทยาลัยธรรมศาสตร์จึงเล็งเห็นความสำคัญเพื่อรองรับนักเรียนไทยที่มีความถนัดทางภาษาอังกฤษ ดังนั้น ในการประชุมประจำปีครั้งที่ 8 ในวันที่ 20 สิงหาคม พ.ศ. 2555 สภามหาวิทยาลัยธรรมศาสตร์ได้ให้ ความเห็นชอบในการจัดตั้งวิทยาลัยแพทยศาสตร์นานาชาติจุฬาภรณ์

วิทยาลัยแพทยศาสตร์นานาชาติจุฬาภรณ์ เป็นสถาบันการศึกษาด้านแพทยศาสตร์และวิทยาศาสตร์ การแพทย์ระดับนานาชาติแห่งแรกและแห่งเดียว (ในปัจจุบัน) ของประเทศไทย จัดตั้งขึ้นตามมติ สภามหาวิทยาลัยธรรมศาสตร์ โดยมีวัตถุประสงค์เพื่อการศึกษาและวิจัยระดับนานาชาติ การจัดการศึกษา ส่งเสริมวิชาการ และวิชาชีพชั้นสูงด้านแพทยศาสตร์ วิทยาศาสตร์การแพทย์ ตลอดจนการวิจัย การให้บริการ วิชาการแก่สังคม ทำนุบำรุงศิลปวัฒนธรรม โดยใช้ภาษาต่างประเทศเป็นหลักเต็มรูปแบบแห่งแรกของ ประเทศไทย

วิทยาลัยแพทยศาสตร์นานาชาติจุฬาภรณ์ มีฐานะเป็นส่วนงานภายในมหาวิทยาลัยธรรมศาสตร์ตาม กฎหมายว่าด้วยการบริหารส่วนงานภายในของสถาบันอุดมศึกษาที่มีการบริหารงานอิสระไม่อยู่ภายใต้การบังคับ ของระเบียบของมหาวิทยาลัยธรรมศาสตร์ เพื่อให้เกิดความคล่องตัวแต่อยู่ภายใต้โครงการบริการสังคมของ หน่วยงานในมหาวิทยาลัย และเพื่อประโยชน์ในการรับรองฐานะของวิทยาลัยฯ ให้ถือว่าวิทยาลัยฯ มีสถานะ เทียบเท่าคณะ สำนัก สถาบัน ตามพระราชบัญญัติมหาวิทยาลัยธรรมศาสตร์ วิทยาลัยฯ ได้รับพระราชทานนามจากสมเด็จพระเจ้าลูกเธอ เจ้าฟ้าจุฬาภรณวลัยลักษณ์ อัครราชกุมารี (พระราชอิสริยยศในเวลานั้น) ว่าวิทยาลัยแพทยศาสตร์นานาชาติจุฬาภรณ์ (Chulabhorn International College of Medicine) ตามหนังสือกองงานในพระองค์สมเด็จพระเจ้าลูกเธอ เจ้าฟ้าจุฬาภรณวลัยลักษณ์ อัครราชกุมารี ที่ รล 0011.3/11664 ลงวันที่ 8 พฤษภาคม พ.ศ. 2556

ปัจจุบัน (ปีการศึกษา 2565) วิทยาลัยแพทยศาสตร์นานาชาติจุฬาภรณ์ ได้เปิดหลักสูตรนานาชาติ โดย จัดการเรียนการสอน การวิจัยเน้นทางด้านการแพทย์และวิทยาศาสตร์การแพทย์ จำนวน 12 หลักสูตร ดังนี้

| ระดับ (จำนวน)                 | หลักสูตร                                                    |
|-------------------------------|-------------------------------------------------------------|
| ระดับปริญญาตรีของวิทยาลัย (3) | 1. หลักสูตรวิทยาศาสตรบัณฑิต สาขาวิชาเทคโนโลยีหัวใจและทรวงอก |
|                               | 2. หลักสูตรการแพทย์แผนจีนบัณฑิต                             |
|                               | <ol> <li>หลักสูตรทัศนมาตรศาสตรบัณฑิต</li> </ol>             |
| ระดับปริญญาตรีของผู้ส่งมอบ/   | 1. หลักสูตรแพทยศาสตรบัณฑิต หลักสูตรภาคภาษาอังกฤษ            |
| พันธมิตร (2)                  | คณะแพทยศาสตร์ มหาวิทยาลัยธรรมศาสตร์                         |
|                               | 2. หลักสูตรทันตแพทยศาสตรบัณฑิต หลักสูตรทวิภาษา              |
|                               | คณะทันตแพทยศาสตร์ มหาวิทยาลัยธรรมศาสตร์                     |
| ระดับปริญญาโท (4)             | 1. หลักสูตรวิทยาศาสตรมหาบัณฑิต สาขาวิชาตจวิทยา              |
|                               | 2. หลักสูตรวิทยาศาสตรมหาบัณฑิต สาขาวิชาการแพทย์บูรณาการ     |
|                               | 3. หลักสูตรวิทยาศาสตรมหาบัณฑิต สาขาวิชาวิทยาศาสตร์ชีวคลินิก |
|                               | 4. หลักสูตรวิทยาศาสตรมหาบัณฑิต สาขาวิชาพฤฒาวิทยาสังคม       |
| ระดับปริญญาเอก (3)            | 1. หลักสูตรปรัชญาดุษฎีบัณฑิต สาขาวิชาการแพทย์บูรณาการ       |
|                               | 2. หลักสูตรปรัชญาดุษฎีบัณฑิต สาขาวิชาวิทยาศาสตร์ชีวคลินิก   |
|                               | 3. หลักสูตรปรัชญาดุษฎีบัณฑิต สาขาวิชาตจวิทยา                |

#### 2.2 โครงสร้างวิทยาลัยแพทยศาสตร์นานาชาติจุฬาภรณ์

วิทยาลัยแพทยศาสตร์นานาชาติจุฬาภรณ์ เป็นสถาบันทางการแพทย์แห่งที่ 2 ที่สังกัด มหาวิทยาลัยธรรมศาสตร์ โดยจัดการศึกษา และส่งเสริมวิชาการชั้นสูงด้านแพทยศาสตร์ วิทยาศาสตร์การแพทย์ และสาขาอื่นที่เกี่ยวข้อง ตลอดจนการวิจัย การให้บริการวิชาการแก่สังคม และการทำนุบำรุงศิลปะวัฒนธรรม โดยใช้ภาษาต่างประเทศเป็นหลักในการจัดการศึกษา โครงสร้างองค์กรวิทยาลัยแพทยศาสตร์นานาชาติ จุฬาภรณ์ แบ่งส่วนงานออกเป็น 3 สำนัก ได้แก่ สำนักวิชาแพทยศาสตร์ สำนักวิชาการแพทย์บูรณาการ และ สำนักงานเลขานุการ

#### 2.2.1 โครงสร้างการบริหารงาน

วิทยาลัยแพทยศาสตร์นานาชาติจุฬาภรณ์ ได้มีการปรับโครงสร้างการบริหารงานภายใน หน่วยงาน ในเดือนตุลาคม พ.ศ. 2564 ประกอบด้วยตำแหน่งผู้บริหาร ได้แก่ คณบดี รองคณบดีฝ่ายวิชาการ รองคณบดีฝ่ายแพทยศาสตรศึกษา รองคณบดีฝ่ายกิจการนักศึกษาและวิเทศสัมพันธ์ รวมจำนวน 3 ท่าน ผู้อำนวยการบัณฑิตศึกษา จำนวน 1 ท่าน และผู้ช่วยคณบดี จำนวน 10 ท่าน ได้แก่ ผู้ช่วยคณบดีฝ่ายวิชาการ จำนวน 2 ท่าน ผู้ช่วยคณบดีฝ่ายวิชาการด้านปฏิบัติการทางคลินิก ผู้ช่วยคณบดีฝ่ายเทคโนโลยีทางการศึกษา ผู้ช่วยคณบดีฝ่ายประกันคุณภาพการศึกษา ผู้ช่วยคณบดีฝ่ายบริหาร ผู้ช่วยคณบดีฝ่ายวิจัย ผู้ช่วยคณบดีฝ่าย นวัตกรรมและพัฒนาอุตสาหกรรม ผู้ช่วยคณบดีฝ่ายกิจการนักศึกษา และผู้ช่วยคณบดีฝ่ายประชาสัมพันธ์

#### 2.3 วิสัยทัศน์ พันธกิจของมหาวิทยาลัยธรรมศาสตร์และวิทยาลัยแพทยศาสตร์นานาชาติจุฬาภรณ์

#### 2.3.1 วิสัยทัศน์ พันธกิจของมหาวิทยาลัยธรรมศาสตร์

**วิสัยทัศน์** : มหาวิทยาลัยระดับโลกเพื่อประชาชน The world-class university for the people

**พันธกิจ** : 1. จัดการศึกษา เผยแพร่ความรู้ ส่งเสริม พัฒนาวิชาการและวิชาชีพชั้นสูง

- 2. สร้างงานวิจัย และองค์ความรู้
- 3. ให้บริการทางวิชาการ และวิชาชีพแก่สังคม

 4. ทำนุบำรุงศิลปวัฒนธรรม ศาสนา ศีลธรรม ภูมิปัญญา ส่งเสริม และพัฒนาวิชา ธรรมศาสตร์และการเมือง

#### 2.3.2 วิสัยทัศน์ พันธกิจของวิทยาลัยแพทยศาสตร์นานาชาติจุฬาภรณ์

**วิสัยทัศน์** : เป็นสถาบันการแพทย์ชั้นนำระดับนานาชาติ ศูนย์กลางการวิจัยและนวัตกรรมทาง การแพทย์แบบบูรณาการ

**พันธกิจ**: 1. การศึกษาโดยใช้เทคโนโลยีสมัยใหม่ที่ตอบสนองต่อการเปลี่ยนแปลงของ โลกปัจจุบัน

2. สร้างสรรค์งานวิจัยและนวัตกรรม จากการบูรณาการศาสตร์ทางการแพทย์

ทุกแขนง

3. ศูนย์กลางบริการทางการแพทย์ Digital

#### 2.4 โครงสร้างการบริหารงานของวิทยาลัยแพทยศาสตร์นานาชาติจุฬาภรณ์

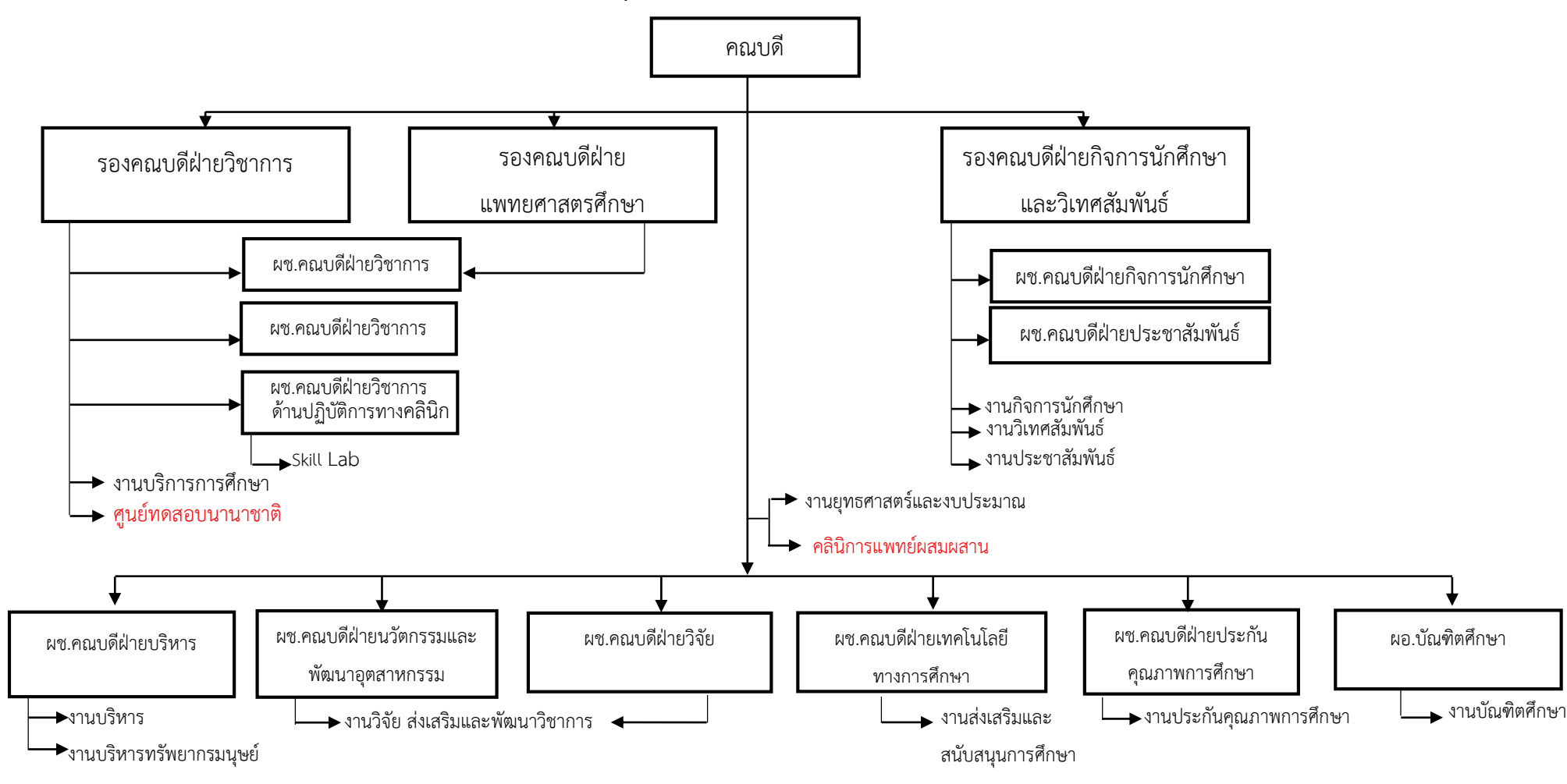

แผนภาพที่ 2.1 โครงสร้างการบริหารงานของวิทยาลัยแพทยศาสตร์นานาชาติจุฬาภรณ์

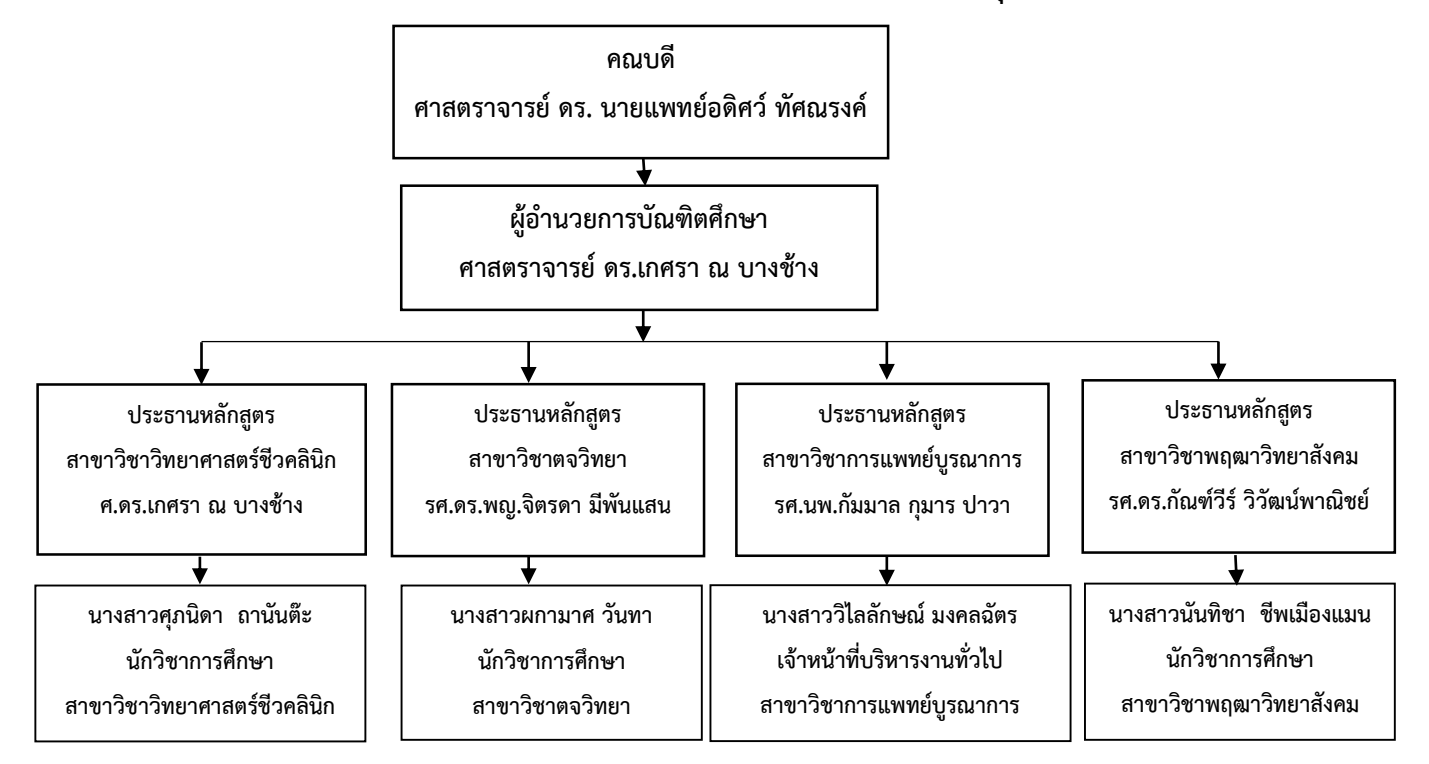

#### 2.5 โครงสร้างการบริหารงานของงานบัณฑิตศึกษา วิทยาลัยแพทยศาสตร์นานาชาติจุฬาภรณ์

แผนภาพที่ 2.2 โครงสร้างการบริหารงานของงานบัณฑิตศึกษา วิทยาลัยแพทยศาสตร์นานาชาติจุฬาภรณ์

#### 2.6 ขอบข่ายภาระงานของหน่วยงาน

2.6.1 ดำเนินการรับสมัครนักศึกษา ระดับบัณฑิตศึกษา ประสานงานคณาจารย์เพื่อดำเนินการจัดทำ ปฏิทินและเอกสารประกาศรับสมัครบุคคลเข้าศึกษา รายชื่อผู้มีสิทธิ์สอบข้อเขียน สอบสัมภาษณ์และรายชื่อ ผู้มีสิทธิ์เข้าศึกษา

2.6.2 ประสานงานดำเนินการจัดการศึกษาตลอดปีการศึกษา การเปิดหลักสูตร/ปรับปรุงหลักสูตร ประสานงานกับฝ่ายวิชาการ การกรอกข้อมูลระบบตารางสอนสำหรับการเรียนการสอน จัดทำหนังสือ เรียนเชิญอาจารย์พิเศษภายนอก รวมถึงประสานงานกับหน่วยงานที่เกี่ยวข้องทั้งภายในและภายนอก มหาวิทยาลัย

2.6.3 ดำเนินการจัดประชุมสาขา จัดทำหนังสือเชิญประชุม บันทึก และจัดทำรายงานการประชุม

2.6.4 ประสานงานดำเนินงานเกี่ยวกับการสอบโครงร่างวิทยานิพนธ์ สอบวิทยานิพนธ์ แต่งตั้งคณะกรรมการสอบโครงร่างวิทยานิพนธ์/คณะกรรมการสอบวิทยานิพนธ์/อาจารย์ที่ปรึกษาทั่วไป/ อาจารย์ที่ปรึกษาวิทยานิพนธ์ และดำเนินการจัดทำอนุมัติเบิกจ่ายค่าตอบแทนการสอบ/สัญญายืมเงิน/ ใบสำคัญ คืนเงิน 2.6.5 จัดทำแบบประเมินการเรียนการสอน จัดทำเอกสารแบบประเมินรายวิชา รวบรวมข้อมูลและ ประมวลผลพร้อมรายงานผลการประเมินรายวิชา จัดทำเอกสารแบบประเมินอาจารย์ผู้สอน รวบรวมข้อมูลและ ประมวลผลพร้อมรายงานผลการประเมินอาจารย์ผู้สอน

### 2.7 บทบาทหน้าที่ความรับผิดชอบของตำแหน่ง

### 2.7.1 หน้าที่ความรับผิดชอบตามมาตรฐานกำหนดตำแหน่งมหาวิทยาลัยธรรมศาสตร์

| ตำแหน่งประเภท | เชี่ยวชาญเฉพาะ  |
|---------------|-----------------|
| ชื่อสายงาน    | วิชาการศึกษา    |
| ชื่อตำแหน่ง   | นักวิชาการศึกษา |
| ระดับตำแหน่ง  | ปฏิบัติการ      |

#### หน้าที่ความรับผิดชอบหลัก

ปฏิบัติงานในฐานะผู้ปฏิบัติงานระดับต้นที่ต้องใช้ความรู้ความสามารถทางวิชาการในการทำงาน ปฏิบัติงานด้านวิชาการที่ต้องทำการศึกษา วิเคราะห์ สังเคราะห์หรือวิจัย เพื่อการปฏิบัติงานและพัฒนางาน ภายใต้การกำกับ แนะนำ ตรวจสอบ และปฏิบัติงานอื่นที่ได้รับมอบหมาย โดยมีลักษณะงานที่ปฏิบัติ ในด้านต่าง ๆ ดังปรากฏในตารางที่ 2.1 ดังนี้

ตารางที่ 2.1 มาตรฐานกำหนดตำแหน่งมหาวิทยาลัยธรรมศาสตร์

| มาตรฐานกำหนดตำแหน่ง  | ภาระงาน                                                           |
|----------------------|-------------------------------------------------------------------|
| 1. ด้านการปฏิบัติการ | 1. ศึกษาวิเคราะห์เกี่ยวกับหลักสูตร การปรับปรุงหลักสูตร สาขาวิชา   |
|                      | พฤฒาวิทยาสังคม การจัดการความรู้ วางแผนการศึกษา จัดกิจกรรมนักศึกษา |
|                      | จัดมาตรฐานงานบริการการศึกษา เป็นต้น เพื่อส่งเสริมสนับสนุน         |
|                      | การจัดการศึกษา เช่น การรับเข้าศึกษา การขึ้นประวัตินักศึกษา        |
|                      | การลงทะเบียนเรียน การลาพักการศึกษา การลาออกจากการเป็นนักศึกษา     |
|                      | การรักษาสถานภาพนักศึกษา การขอสำเร็จการศึกษา เป็นต้น รวมถึง        |
|                      | การจัดกิจกรรมโครงการสัมมนาวิชาการต่าง ๆ การจัดทำตารางเรียน        |
|                      | ตารางสอนการจัดสอบ การประกันคุณภาพหลักสูตร และกิจกรรม              |
|                      | ทางการศึกษาต่าง ๆ ให้เป็นไปตามยุทธศาสตร์ แผนนโยบายของหน่วย        |
|                      | งานบัณฑิตศึกษา วิทยาลัยแพทยศาสตร์นานาชาติจุฬาภรณ์                 |
|                      | 2. สำรวจ รวบรวม และวิเคราะห์ข้อมูลและสถิติทางการศึกษาและกิจกรรม   |
|                      | นักศึกษา การจัดทำหลักสูตร ปรับปรุงหลักสูตร ตลอดจนความต้องการ      |

| มาตรฐานกำหนดตำแหน่ง | ภาระงาน                                                                    |
|---------------------|----------------------------------------------------------------------------|
|                     | ด้านการใช้เทคโนโลยีทางการศึกษา เพื่อพัฒนามาตรฐานการปฏิบัติงาน              |
|                     | ให้มีประสิทธิภาพยิ่งขึ้น                                                   |
|                     | 3. จัดทำมาตรฐานสถานศึกษา การติดต่อขอความช่วยเหลือจากต่างประเทศ             |
|                     | ทางการศึกษา ดำเนินการเกี่ยวกับงานทะเบียนและเอกสารด้านการศึกษา              |
|                     | รวมทั้งปรับปรุงให้ทันสมัย                                                  |
|                     | 4. ติดตาม ประเมินผลการดำเนินงาน กิจกรรม และสรุปผลด้านการศึกษา              |
|                     | วิเคราะห์ วิจัย ส่งเสริมการวิจัยการศึกษา และเผยแพร่ผลงานทาง                |
|                     | ด้านการศึกษา เพื่อพัฒนางานด้านวิชาการศึกษา                                 |
|                     | 5. ให้บริการวิชาการด้านต่าง ๆ เช่น การจัดประชุมวิชาการระดับนานาชาติ        |
|                     | จัดประชุมอบรมและสัมมนาเกี่ยวกับการศึกษา เผยแพร่การศึกษา เช่น               |
|                     | การจัดทำวารสาร การเขียนบทความ หรือเอกสารต่าง ๆ เพื่อให้สามารถ              |
|                     | ปฏิบัติงานได้อย่างถูกต้อง มีประสิทธิภาพ และปฏิบัติหน้าที่อื่นที่เกี่ยวข้อง |
| 2. ด้านการวางแผน    | วางแผนการทำงานที่รับผิดชอบ ร่วมวางแผนการทำงานของหน่วยงาน หรือ              |
|                     | โครงการ เพื่อให้การดำเนินงานบรรลุตามเป้าหมายและผลสัมฤทธิ์ที่กำหนด          |
| 3. ด้านการประสานงาน | 1. ประสานการทำงานร่วมกันระหว่างทีมงานหรือหน่วยงานทั้งภายในและ              |
|                     | ภายนอก เพื่อให้เกิดความร่วมมือและผลสัมฤทธิ์ตามที่กำหนดไว้                  |
|                     | 2. ชี้แจงและให้รายละเอียดเกี่ยวกับข้อมูล ข้อเท็จจริง แก่บุคคลหรือหน่วยงาน  |
|                     | ที่เกี่ยวข้อง เพื่อสร้างความเข้าใจและความร่วมมือในการดำเนินงานตามที่ได้    |
|                     | รับมอบหมาย                                                                 |
| 4. ด้านการบริการ    | 1. ให้คำปรึกษา แนะนำเบื้องต้น เผยแพร่ ถ่ายทอดความรู้ ทางด้านวิชาการ        |
|                     | รวมทั้งตอบปัญหาและชี้แจงเรื่องต่าง ๆ เกี่ยวกับงานในหน้าที่                 |
|                     | เพื่อให้ผู้รับบริการได้รับทราบข้อมูลความรู้ต่าง ๆ ที่เป็นประโยชน์          |
|                     | 2. จัดเก็บข้อมูลเบื้องต้น และให้บริการข้อมูลทางวิชาการ เกี่ยวกับ           |
|                     | ด้านวิชาการ เพื่อให้บุคลากรทั้งภายในและภายนอกหน่วยงาน นักศึกษา             |
|                     | ตลอดจนผู้รับบริการได้ทราบข้อมูลและความรู้ต่าง ๆ ที่เป็นประโยชน์สอดคล้อง    |
|                     | และสนับสนุนภารกิจของหน่วยงาน และใช้ประกอบการพิจารณากำหนด                   |
|                     | นโยบาย แผนงาน หลักเกณฑ์ มาตรการต่าง ๆ                                      |

#### 2.7.2 ภาระหน้าที่และความรับผิดชอบของหน่วยงานบัณฑิตศึกษา

#### 2.7.2.1 ภาระงานหลัก

1. สนับสนุนและดำเนินงานบริการทางการศึกษา

- 2. สนับสนุนและดำเนินงานคัดเลือกบุคคลเข้าศึกษาระดับบัณฑิตศึกษา
- 3. สนับสนุนการดำเนินงานด้านโครงการ กิจกรรม และพัฒนางานวิชาการนักศึกษา
- 4. สนับสนุนงานมาตรฐานหลักสูตรและการประกันคุณภาพการศึกษา ระดับหลักสูตร
- 5. สนับสนุนการเผยแพร่ผลงานวิชาการของอาจารย์และนักศึกษา
- 6. สนับสนุนการจัดการเรียนการสอนระดับบัณฑิตศึกษา
- 7. สนับสนุนการปรับปรุงและพัฒนาหลักสูตรระดับบัณฑิตศึกษา

#### 2.7.2.2 ภาระงานรอง

ดำเนินการจัดประชุมคณะกรรมการบริหารบัณฑิตศึกษา

### 2.7.2.3 ภาระงานอื่น ๆ ที่ได้รับมอบหมาย

ดำเนินงานในรูปแบบคณะกรรมการ คณะทำงานที่ได้รับการแต่งตั้งจากวิทยาลัย แพทยศาสตร์นานาชาติจุฬาภรณ์

## 2.7.3 ภาระหน้าที่ของเจ้าหน้าที่ผู้รับผิดชอบในตำแหน่งนักวิชาการศึกษา ระดับปฏิบัติการ

#### 2.7.3.1 ภาระงานหลัก

1. การรับนักศึกษา

ปฏิทินการรับสมัครนักศึกษาประจำปีการศึกษา

1.2 จัดทำเอกสารประกาศคุณสมบัติของการรับสมัครบุคคลเข้าศึกษา

โดยประสานงานกับงานรับเข้าศึกษา

1.3 จัดทำเอกสารคำสั่งแต่งตั้งคณะกรรมการสอบคัดเลือกบุคคลเข้าศึกษา

1.4 ประสานหน่วยงานประชาสัมพันธ์ เพื่อจัดทำ Poster การรับสมัคร และ

Banner การรับสมัคร รวมถึงการเผยแพร่ข้อมูลการรับสมัครสู่เว็ปไซต์

1.5 ประสานหน่วยงานวิเทศสัมพันธ์ ด้านการแปลเอกสารข้อมูลต่าง ๆ

1.6 จัดทำเอกสารสำหรับผลิตข้อสอบคัดเลือก

1.7 ประสานหน่วยงานยุทธศาสตร์และงบประมาณ ด้านการอนุมัติค่าใช้จ่าย

ในการจัดสอบคัดเลือกนักศึกษา

1.8 ดำเนินการจัดสอบคัดเลือกนักศึกษา (สอบข้อเขียนและสอบสัมภาษณ์) 1.9 ร่วมจัดปฐมนิเทศนักศึกษาระดับบัณฑิตศึกษา 1.10 ร่วมประชุมคณะกรรมการเพื่อสรุปผลการรับสมัครนักศึกษาหลังสอบ ข้อเขียนและสอบสัมภาษณ์ 1.11 การขึ้นทะเบียนเป็นนักศึกษาและการจดทะเบียนรายวิชาของนักศึกษา ตามกำหนดการ โดยประสานงานกับสำนักงานทะเบียนนักศึกษา 2. การจัดการศึกษาตลอดปีการศึกษา 2.1 การเปิดหลักสูตร/ปรับปรุงหลักสูตร 2.2 ขอเปิดรายวิชาการเรียนการสอน ขอเปิดระบบ Moodle บันทึกข้อมูล ลงระบบตารางสอน แก้ไขปัญหาเมื่อมีการเปลี่ยนแปลงตารางเรียน 2.3 จัดทำคำสั่งแต่งตั้งต่าง ๆ (อาจารย์ผู้ประสานรายวิชา อาจารย์ที่ปรึกษา ทั่วไป อาจารย์ที่ปรึกษาวิทยานิพนธ์) และการบันทึกภาระงานของอาจารย์เข้าระบบ 2.4 จัดทำหนังสือเรียนเชิญอาจารย์พิเศษภายนอก ขออนุมัติเบิกจ่ายค่าสอน ค่าสอบต่าง ๆ สำหรับอาจารย์พิเศษ 2.5 จัดทำใบเซ็นชื่อ ผลิตข้อสอบ แบบประเมินตามรายวิชา และสรุปผล ประเมินประจำภาคการศึกษา 2.6 จัดทำโครงการของหลักสูตร ๆ โครงการบริการสังคม และหน่วยงาน บัณฑิตศึกษา 2.7 การส่งผลเกรดสอบไล่ของนักศึกษาแต่ละภาคการศึกษา 2.8 การสอบภาษาอังกฤษของนักศึกษา 2.9 ประสานงาน และประชาสัมพันธ์ข่าวสารต่าง ๆ ตลอดปีการศึกษา ้ผ่านทาง E-Mail และ Line ให้กับคณาจารย์และนักศึกษาได้ทราบ 2.10 ทุนการศึกษาระดับบัณฑิตศึกษา (ทุนผู้ช่วยสอน/ทุนปริญญาเอก/ ทุนต่างชาติ) 2.11 การจัดสอบวัดคุณสมบัติ/โครงร่างวิทยานิพนธ์/สอบวิทยานิพนธ์ 2.7.3.2 ภาระงานรอง 1. การตรวจประเมินประกันคุณภาพระดับหลักสูตร โดยจัดเตรียมเอกสารสรุปผล การตรวจประเมิน และบันทึกข้อมูลในระบบ CHEQA และ TU-QA

2. ดำเนินการจัดประชุมคณะกรรมการดำเนินการหลักสูตรวิทยาศาสตรมหาบัณฑิต

สาขาวิชาพฤฒาวิทยาสังคม

# 2.7.3.3 ภาระงานอื่น ๆ ที่ได้รับมอบหมาย

- 1. การจัดซื้อครุภัณฑ์
- 2. ตรวจนับครุภัณฑ์ประจำปีงบประมาณ

# 2.8 มาตรฐานกำหนดตำแหน่งกับภาระงาน

จากภาระหน้าที่ที่ได้รับมอบหมายดังกล่าวข้างต้น ผู้จัดทำได้เลือกการปฏิบัติงานเกี่ยวกับ การประเมินการเรียนการสอน มาจัดทำคู่มือการปฏิบัติงาน และนำมาเชื่อมโยงกับมาตรฐานกำหนดตำแหน่ง ดังแสดงในตารางที่ 2.2 ดังนี้

| ตารางที่ 2.2 | มาตรฐานกำ | เหนดตำแห | หน่งกับภ | าระงาน |
|--------------|-----------|----------|----------|--------|
|--------------|-----------|----------|----------|--------|

| มาตรฐานกำหนดตำแหน่ง  | ภาระงาน                                                            |
|----------------------|--------------------------------------------------------------------|
| 1. ด้านการปฏิบัติการ | 1. ดูแลและตรวจสอบข้อมูลในการเข้าทำระบบแบบประเมินการเรียนการสอน     |
|                      | ออนไลน์ของนักศึกษา                                                 |
|                      | 2. จัดทำเล่มรายงานผลการประเมินคุณภาพการสอนโดยรวม                   |
| 2. ด้านการวางแผน     | 1. วางแผนตรวจสอบข้อมูลในการเข้าทำระบบแบบประเมินการเรียนการสอน      |
|                      | ออนไลน์ของนักศึกษา                                                 |
|                      | 2. วางแผนกำหนดการในการเข้าทำแบบระบบประเมินการเรียนการสอน           |
|                      | ออนไลน์ในแต่ละภาคการศึกษานั้น ๆ                                    |
| 3. ด้านการประสานงาน  | 1. ประสานงานกับงานสนับสนุนการศึกษา กรณีที่ระบบการประเมินการเรียน   |
|                      | การสอนออนไลน์มีปัญหา                                               |
|                      | 2. ประสานงานนักศึกษา เพื่อแจ้งกำหนดการในการเข้าทำระบบแบบประเมิน    |
|                      | การเรียนการสอนออนไลน์                                              |
| 4. ด้านการบริการ     | 1. ให้ข้อมูลและขั้นตอนการเข้าทำระบบแบบประเมินการเรียนการสอนออนไลน์ |
|                      | 2. ให้คำปรึกษา แนะนำ และตอบคำถามเกี่ยวกับการเข้าทำระบบแบบประเมิน   |
|                      | การเรียนการสอนออนไลน์                                              |

ในการปฏิบัติงานเกี่ยวกับระบบแบบประเมินการเรียนการสอนออนไลน์ นักวิชาการศึกษาในหน่วยงาน บัณฑิตศึกษา วิทยาลัยแพทยศาสตร์นานาชาติจุฬาภรณ์ จะต้องมีความรู้ ความเข้าใจ ความแม่นยำเกี่ยวกับ ระเบียบ หลักเกณฑ์และวิธีการปฏิบัติงาน เพื่อให้การปฏิบัติงานเป็นไปอย่างถูกต้อง มีประสิทธิภาพ ไม่ขัดต่อกฎ ระเบียบที่หน่วยงานกำหนด ซึ่งในบทนี้จะนำเสนอเนื้อหาเกี่ยวกับ

- 3.1 หลักเกณฑ์ระบบแบบประเมินการเรียนการสอนออนไลน์
- 3.2 กฎระเบียบที่เกี่ยวข้อง
- 3.3 วิธีการปฏิบัติงานการใช้งานระบบแบบประเมินการเรียนการสอนออนไลน์
- 3.4 เงื่อนไข/ข้อสังเกต/ข้อควรระวัง/สิ่งที่ควรคำนึงในการปฏิบัติงาน
- 3.5 วิธีการติดตามและประเมินผลการปฏิบัติงาน
- 3.6 จรรยาบรรณ/คุณธรรม/จริยธรรมในการปฏิบัติงาน

# 3.1 หลักเกณฑ์ระบบแบบประเมินการเรียนการสอนออนไลน์

หลักเกณฑ์ระบบแบบประเมินการเรียนการสอนออนไลน์ในคู่มือฉบับนี้จะกล่าวถึงกระบวนการประเมิน การเรียนการสอนเกี่ยวกับการสำรวจความพึงพอใจของนักศึกษา โดยจำแนกออกเป็น 2 ประเภท คือ

- 1. ความพึงพอใจของนักศึกษาต่อรายวิชาที่เรียนต่อภาคการศึกษานั้น ๆ
- 2. ความพึงพอใจของนักศึกษาต่ออาจารย์ที่สอนในแต่ล่ะรายวิชาต่อภาคการศึกษานั้น ๆ

โดยนำแบบสอบถามจากการสำรวจความพึงพอใจของนักศึกษาดังกล่าวข้างต้นมาวิเคราะห์และ ประมวลผล เพื่อนำผลการสำรวจมารวบรวมและแจ้งผลการประเมินให้คณาจารย์ผู้ประสานงานรายวิชานั้น ๆ โดยมีรายละเอียดการแบ่งค่าระดับดังนี้

 แบบสอบถามในการประเมินความพึงพอใจจากนักศึกษา มีการจำแนกระดับความพึงพอใจของ นักศึกษา ออกเป็น 5 ระดับ ได้แก่

- 1 หมายถึง ระดับความพึงพอใจน้อยที่สุด
- 2 หมายถึง ระดับความพึงพอใจน้อย
- 3 หมายถึง ระดับความพึงพอใจปานกลาง
- 4 หมายถึง ระดับความพึงพอใจมาก
- 5 หมายถึง ระดับความพึงพอใจมากที่สุด

 เกณฑ์การประเมินความพึงพอใจของนักศึกษา เมื่อนำมาวิเคราะห์และประมวลผลแล้วได้เป็น ค่าเฉลี่ยของระดับความพึงพอใจของนักศึกษา ซึ่งมีการกำหนดช่วงคะแนนแบ่งออกเป็น 5 ระดับ โดยมีความหมายของคะแนนดังนี้

| คะแนน 0.00 – 1.50          | หมายถึง ระดับความพึงพอใจน้อยที่สุด                     |
|----------------------------|--------------------------------------------------------|
| คะแนน 1.51 – 2.50          | หมายถึง ระดับความพึงพอใจน้อย                           |
| คะแนน 2.51 – 3.50          | หมายถึง ระดับความพึงพอใจปานกลาง                        |
| คะแนน 3.51 – 4.50          | หมายถึง ระดับความพึงพอใจมาก                            |
| คะแนน 4.51 – 5.00          | หมายถึง ระดับความพึงพอใจมากที่สุด                      |
| งานบัณฑิตศึกษามีการประเมิน | การเรียนการสอนออนไลน์จำนวน 2 ครั้งต่อปีการศึกษา ดังนี้ |
| รอบการประเมินที่ 1         | ภาคการศึกษาที่ 1 (เดือนสิงหาคม – เดือนธันวาคม)         |
| รอบการประเมินที่ 2         | ภาคการศึกษาที่ 2 (เดือนมกราคม – เดือนพถษภาคม)          |

## 3.2 กฎระเบียบที่เกี่ยวข้อง

ผู้ที่ปฏิบัติงานเกี่ยวกับกระบวนการใช้งานระบบแบบประเมินการเรียนการสอนออนไลน์ของ กลุ่มงานบัณฑิตศึกษา ต้องศึกษาการดำเนินการตามกฎระเบียบ หลักเกณฑ์และเอกสารที่เกี่ยวข้องในการ ดำเนินงานเป็นไปอย่างถูกต้อง ซึ่งประกอบด้วย

 ประกาศบัณฑิตศึกษา วิทยาลัยแพทยศาสตร์นานาชาติจุฬาภรณ์ เรื่อง กฎระเบียบ และเกณฑ์ ข้อบังคับของหลักสูตรบัณฑิตศึกษา (หลักสูตรนานาชาติ) ดังปรากฏรายละเอียดจากการสแกน QR Code ด้านล่างนี้

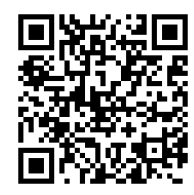

https://shorturl.asia/zLT6f 2. ข้อบังคับมหาวิทยาลัยธรรมศาสตร์ ว่าด้วยการศึกษาระดับบัณฑิตศึกษา พ.ศ. 2561 ดังปรากฏ รายละเอียดจากการสแกน QR Code ด้านล่างนี้

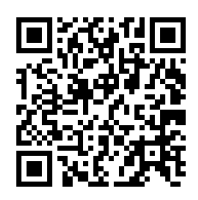

https://shorturl.asia/TFULG

## 3.3 วิธีการปฏิบัติงานการใช้งานระบบแบบประเมินการเรียนการสอนออนไลน์

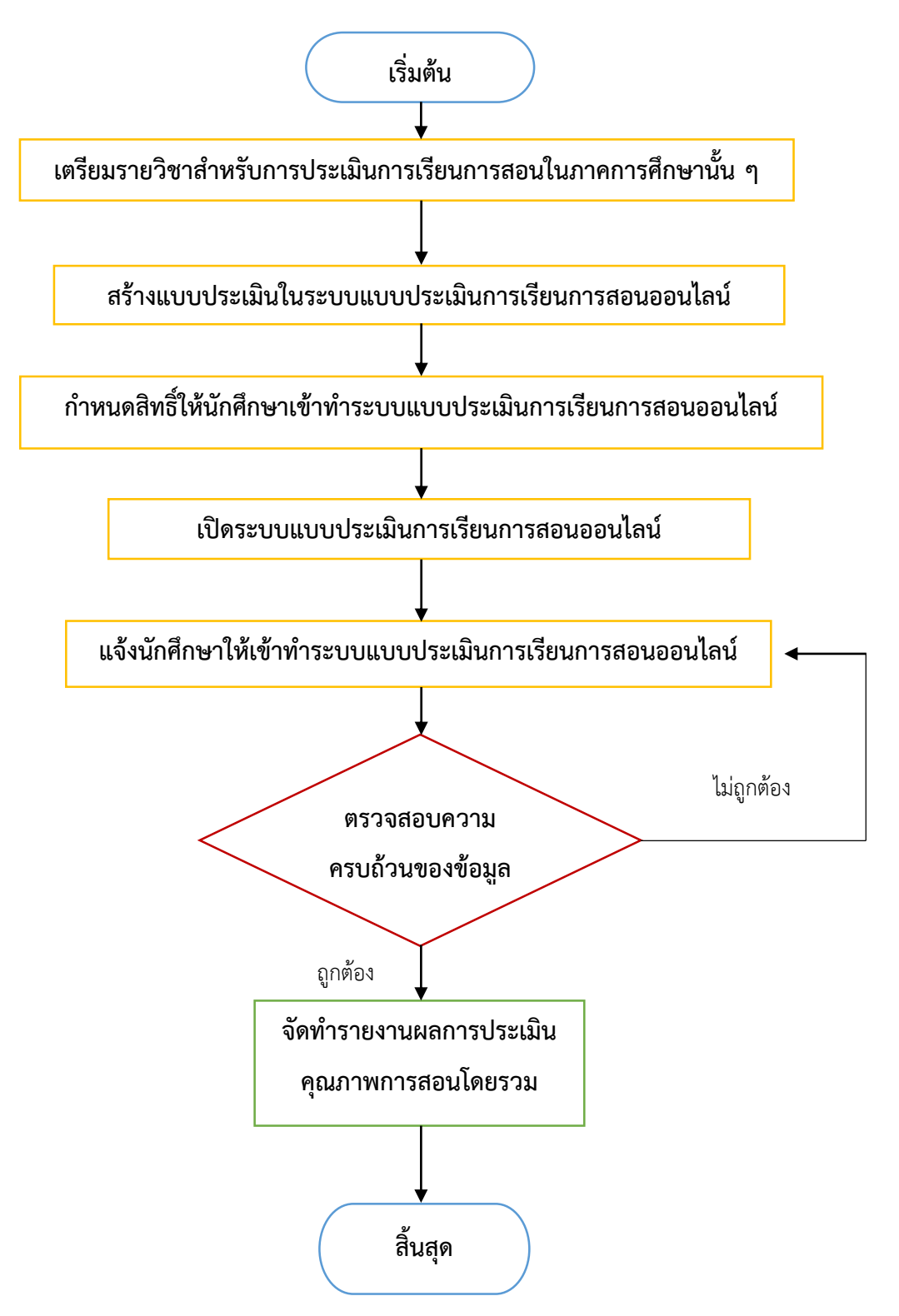

แผนภาพที่ 3.1 วิธีการปฏิบัติงานการใช้งานระบบแบบประเมินการเรียนการสอนออนไลน์

# 3.4 เงื่อนไข/ข้อสังเกต/ข้อควรระวัง/สิ่งที่ควรคำนึงในการปฏิบัติงาน

ในการปฏิบัติงานการใช้งานระบบแบบประเมินการเรียนการสอนออนไลน์ มีเงื่อนไข/ข้อสังเกต/ข้อควร ระวัง/ สิ่งที่ควรคำนึงในการปฏิบัติงาน โดยสรุปได้ดังตาราง

| ประเด็น                                 | รายละเอียด                                              |
|-----------------------------------------|---------------------------------------------------------|
| 1. การแจ้งเตือนนักศึกษาให้เข้าทำระบบ    | - โดยปกติทางงานบัณฑิตศึกษาจะมีการประชาสัมพันธ์ทาง       |
| แบบประเมินการเรียนการสอนออนไลน์         | อีเมล์ เพื่อให้นักศึกษาเข้ามาทำระบบแบบประเมินการเรียน   |
|                                         | การสอนออนไลน์ ซึ่งมีนักศึกษาบางรายไม่ได้เปิดดูอีเมลล์   |
|                                         | ผู้ปฏิบัติงานจึงเพิ่มช่องทางการติดต่อผ่านทางแอปพลิเคชัน |
|                                         | LINE                                                    |
| 2. ความถูกต้องครบถ้วนของข้อมูลการเข้าทำ | - ในการประมวลผลคะแนนเพื่อหาค่าเฉลี่ย ผู้ปฏิบัติงาน      |
| ระบบแบบประเมินการเรียนการสอนออนไลน์     | ต้องทำการตรวจทานข้อมูลว่านักศึกษาได้เข้าทำ              |
|                                         | ระบบแบบประเมินการเรียนการสอนออนไลน์ ครบถ้วนใน           |
|                                         | ทุกรายวิชาแล้วหรือไม่ และยังขาดนักศึกษาคนใดที่ยังไม่ได้ |
|                                         | เข้าทำระบบแบบประเมินการเรียนการสอนออนไลน์               |

ตารางที่ 3.1 เงื่อนไข/ข้อสังเกต/ข้อควรระวัง/สิ่งที่ควรคำนึงในการปฏิบัติงาน

## 3.5 วิธีการติดตามและประเมินผลการปฏิบัติงาน

วิธีการติดตามและประเมินผลการปฏิบัติงานสามารถสรุปโดยย่อได้ดังนี้

- 1. ติดตามนักศึกษาให้เข้าทำระบบแบบประเมินการเรียนการสอนออนไลน์ ในระยะเวลาที่กำหนด
- 2. ตรวจสอบความเรียบร้อยของข้อมูลให้ครบถ้วนเพื่อการประมวลผลที่ถูกต้อง

## 3.6 จรรยาบรรณ/คุณธรรม/จริยธรรมในการปฏิบัติงาน

มหาวิทยาลัยธรรมศาสตร์ได้ประกาศใช้ข้อบังคับมหาวิทยาลัยธรรมศาสตร์ว่าด้วยจรรยาบรรณของ บุคลากรและอาจารย์ พ.ศ. 2551 มีผลใช้บังคับตั้งแต่วันที่ 31 ธันวาคม พ.ศ. 2551 โดยข้อบังคับฯ ได้กำหนด วัตถุประสงค์ของจรรยาบรรณไว้ให้เป็นประมวลความประพฤติเพื่อรักษาไว้ซึ่งศักดิ์ ศรีและส่งเสริมชื่อเสียง เกียรติคุณ เกียรติฐานะของบุคลากรและมหาวิทยาลัย อันจะส่งผลให้ผู้ประพฤติเป็นที่เลื่อมใสศรัทธาและยกย่อง ของบุคคลทั่วไป โดยข้อบังคับกำหนดให้อาจารย์และบุคลากรต้องปฏิบัติตามจรรยาบรรณโดยเคร่งครัดอยู่เสมอ ซึ่งประกอบด้วย  ข้อบังคับมหาวิทยาลัยธรรมศาสตร์ว่าด้วยจรรยาบรรณของบุคลากรและอาจารย์ พ.ศ. 2551 แก้ไข เพิ่มเติมถึงปัจจุบัน (ฉบับที่ 2) พ.ศ. 2554 ดังปรากฏรายละเอียดจากการสแกน QR Code ด้านล่าง

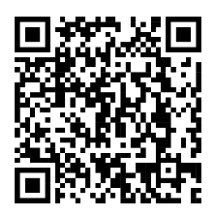

https://shorturl.asia/j1rFf

2. ข้อบังคับมหาวิทยาลัยธรรมศาสตร์ ว่าด้วยจรรยาบรรณของบุคลากรและอาจารย์ พ.ศ. 2551 ดังปรากฏรายละเอียดจากการสแกน QR Code ด้านล่าง

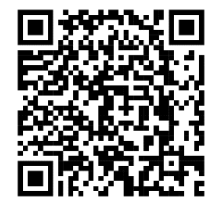

https://shorturl.asia/lNaSm

3. คู่มือจรรยาบรรณของบุคลากรและอาจารย์มหาวิทยาลัยธรรมศาสตร์ ดังปรากฏรายละเอียดจากการ สแกน QR Code ด้านล่าง

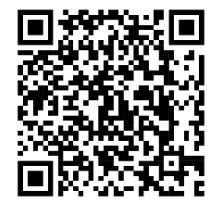

https://shorturl.asia/2DZVX

การดำเนินงานระบบแบบประเมินการเรียนการสอนออนไลน์ เป็นการทำงานที่ต้องใช้ความรู้ ความเข้าใจ หลักเกณฑ์และวิธีปฏิบัติงาน ในการปฏิบัติงาน ผู้ปฏิบัติงานจำเป็นอย่างยิ่งที่ต้องมีความรู้ ความเข้าใจในการปฏิบัติงาน ซึ่งในบทนี้จะนำเสนอสัญลักษณ์อธิบายผังกระบวนงาน แผนผังขั้นตอนการ ปฏิบัติงาน (Work Flow) จากนั้นจึงอธิบายรายละเอียดขั้นตอนการปฏิบัติงาน รวมถึงเทคนิคในการปฏิบัติงาน โดยอธิบายเนื้อหาตามลำดับ ดังนี้

## 4.1 สัญลักษณ์และความหมายในการอธิบายผังกระบวนงาน

- 4.2 แผนผังขั้นตอนการปฏิบัติงาน (Work Flow)
- 4.3 ตารางแสดงผังกระบวนงานและขั้นตอนการใช้งานระบบแบบประเมินการเรียนการสอนออนไลน์
- 4.4 รายละเอียดของกระบวนการและขั้นตอนการใช้งานระบบแบบประเมินการเรียนการสอนออนไลน์
- 4.5 เทคนิคในการปฏิบัติงาน

#### 4.1 สัญลักษณ์และความหมายในการอธิบายผังกระบวนงาน

ขั้นตอนการดำเนินงานระบบแบบประเมินการเรียนการสอนออนไลน์ ผู้จัดทำจะขออธิบายสัญลักษณ์ที่ ใช้ในการอธิบายความ ดังแสดงในตารางที่ 4.1

ตารางที่ 4.1 สัญลักษณ์และความหมายในการอธิบายผังกระบวนงาน

| สัญลักษณ์  | ความหมาย                                                                  |
|------------|---------------------------------------------------------------------------|
|            | จุดเริ่มต้นและจุดสิ้นสุด                                                  |
|            | เอกสาร                                                                    |
|            | กิจกรรมและการดำเนินการ                                                    |
| $\frown$   | การตัดสินใจ การพิจารณา                                                    |
| $\bigcirc$ | จุดเชื่อมโยง                                                              |
| <b>→</b>   | การไหลของขั้นตอน                                                          |
|            | จุดเชื่อมต่อระหว่างหน้า ใช้เชื่อมต่อของผังงานที่อยู่<br>คนละหน้าของกระดาษ |

# 4.2 แผนผังขั้นตอนการปฏิบัติงาน (Work Flow)

กระบวนการและขั้นตอนในการปฏิบัติงานของการใช้งานระบบแบบประเมินการเรียนการสอนออนไลน์ โดยผู้จัดทำคู่มือขอใช้สัญลักษณ์ตามตารางที่ 4.1 เพื่อให้สามารถเข้าใจขั้นตอนการปฏิบัติงาน (Work Flow) การใช้งานระบบแบบประเมินการเรียนการสอนออนไลน์ ตามแผนภาพที่ 4.1 ดังนี้

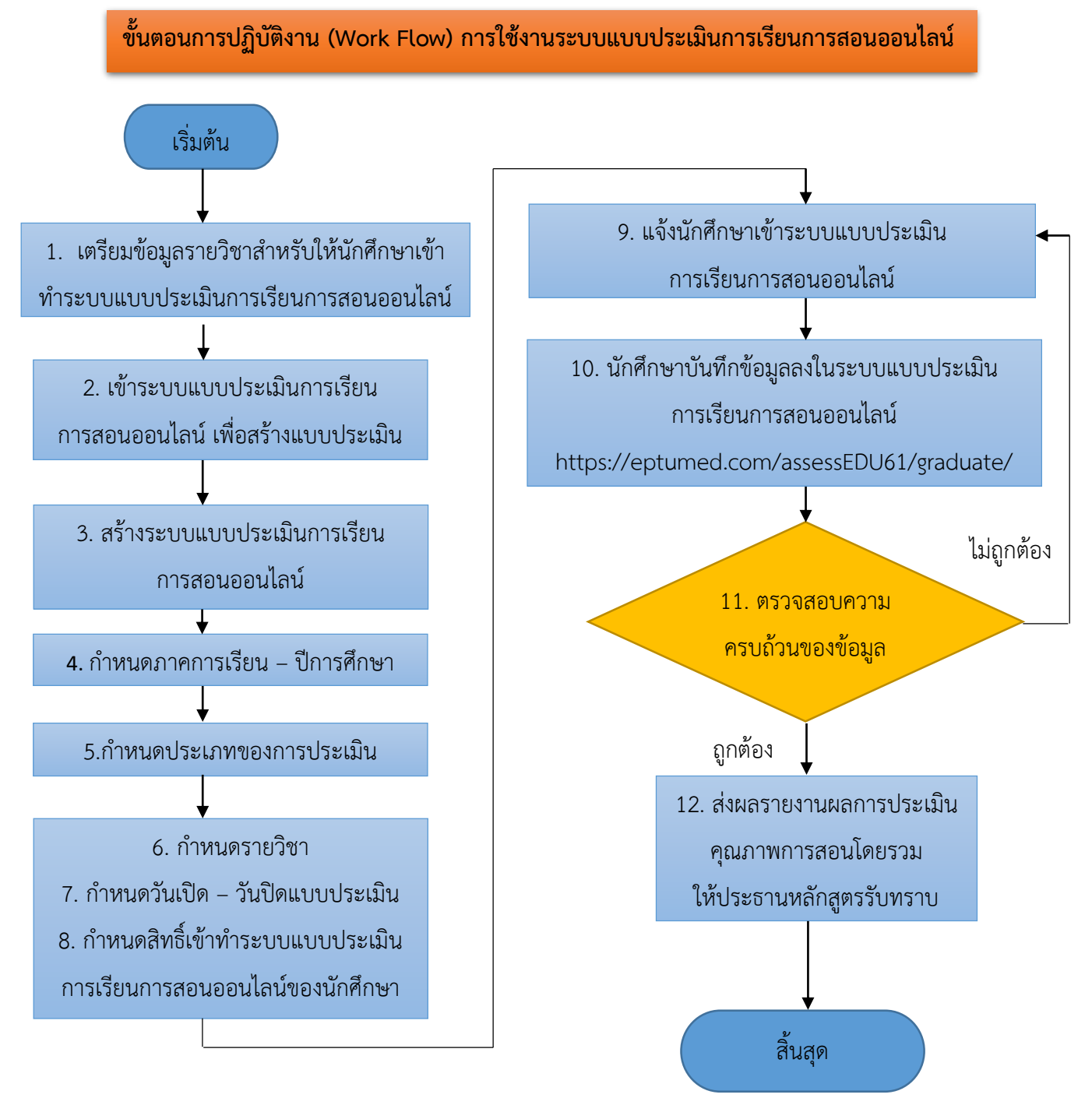

**แผนภาพที่ 4.1** ขั้นตอนการปฏิบัติงาน (Work Flow) การใช้งานระบบแบบประเมินการเรียนการสอนออนไลน์

# 4.3 ตารางแสดงผังกระบวนงานและขั้นตอนการใช้งานระบบแบบประเมินการเรียนการสอนออนไลน์

การใช้งานระบบแบบประเมินการเรียนการสอนออนไลน์ผู้จัดทำได้นำเสนอแผนผังกระบวนงาน ดังแสดงในตารางที่ 4.2 ดังนี้

| ขั้น | ผังกระบวนงาน |                                                                       | ระยะเวลา                   | เอกสารอ้างอิง |                                                       |
|------|--------------|-----------------------------------------------------------------------|----------------------------|---------------|-------------------------------------------------------|
| ตอน  | ประธาน       | ผู้ปฏิบัติงาน                                                         | นักศึกษา                   |               |                                                       |
| S.   | หลักสูตร     |                                                                       |                            |               |                                                       |
| 1    |              | (เริ่มต้น)<br>↓<br>รวบรวมข้อมูล<br>รายวิชา                            |                            | 1 วัน         | 1. ข้อมูล<br>รายชื่อวิชา                              |
| 2    |              | สร้างฟอร์ม<br>แบบประเมิน                                              |                            | 1-3 วัน       | 1.แบบประเมิน<br>รายวิชา                               |
| 3    |              | <ul> <li>∧ำหนดสิทธิ์</li> <li>นักศึกษาเพื่อเข้า</li> </ul>            |                            | 1 วัน         | 2.แบบประเมิน<br>อาจารย์ผู้สอน                         |
| 4    |              | ทำแบบประเมิน<br>แจ้งนศ.เข้าทำแบบประเมิน                               | ู่」 ← เข้าทำการ<br>ประเมิน | 7 วัน         |                                                       |
| 5    |              | ตรวจสอบ                                                               | >                          | 1 ชม.         |                                                       |
| 6    | รับทราบ      | YES<br>จัดทำรายงานผลแบบ<br>ประเมินคุณภาพการ<br>เรียนการสอน<br>สิ้นสุด |                            | 1-3 วัน       | 1. รายงานผล<br>แบบประเมิน<br>คุณภาพการ<br>เรียนการสอน |

| ตารางที่   | 12          | แผนผังกระเ | าาแงานการใช้งานระบบแบบ | าเประเทินการเรียนการ | สอบออบไลบ์  |
|------------|-------------|------------|------------------------|----------------------|-------------|
| N. 12. 14M | <b>4.</b> Z | แผนผงการย  | าวนงานการเขงานระบบแบ   | บบวะเมนการเวยนการ    | ายุอกออกเยก |

# 4.4 รายละเอียดของกระบวนการและขั้นตอนการใช้งานระบบแบบประเมินการเรียนการสอนออนไลน์

จากแผนผังขั้นตอนการใช้งานระบบแบบประเมินการเรียนการสอนออนไลน์ ผู้จัดทำขออธิบาย รายละเอียดของกระบวนการและขั้นตอนการปฏิบัติงานสำหรับการใช้งานระบบแบบประเมินการเรียน การสอนออนไลน์ ทำให้ผู้อ่านเข้าใจมากขึ้นโดยมีลำดับขั้นตอน ดังนี้

้ขั้นตอนที่ 1. เจ้าหน้าที่ (คณะ) เตรียมข้อมูลรายวิชาของภาคการศึกษานั้น ๆ

ขั้นตอนที่ 2. เจ้าหน้าที่ (คณะ) เข้าเวปไซต์ http://www.cicm.tu.ac.th จากนั้นให้กดเลือกเมนู "Student" จะขึ้นรายการให้เลือก ปรากฏดังภาพ และคลิกเลือกเมนู "Student Academic Support"

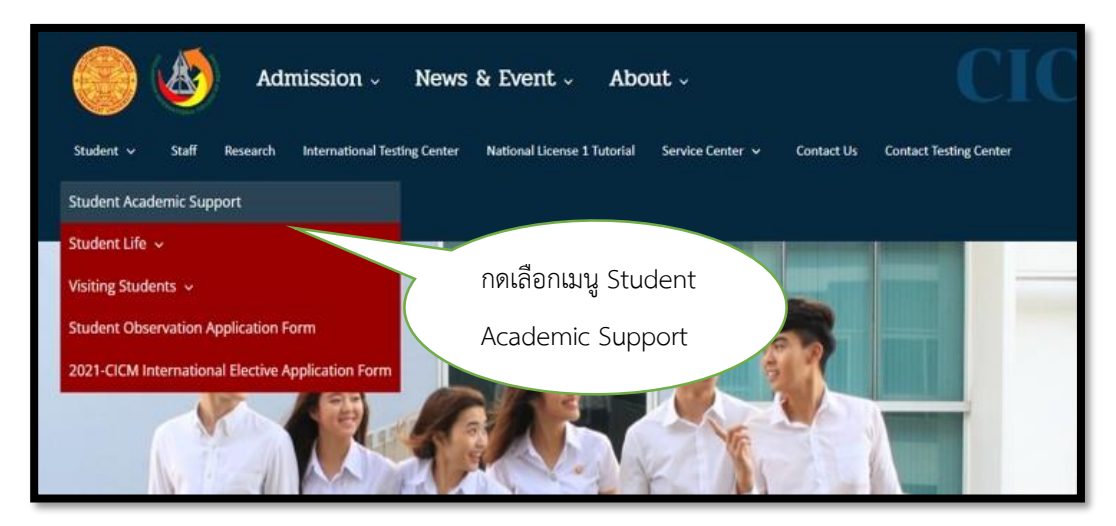

ร**ูปภาพที่ 4.1** ภาพหน้าจอการเข้าเมนู "Student Academic Support"

<u>ขั้นตอนที่ 3.</u> เมื่อเข้ามายังเมนู "Student Academic Support" ให้กดเลือกเมนู "Graduate Programs" ปรากฏดังภาพ

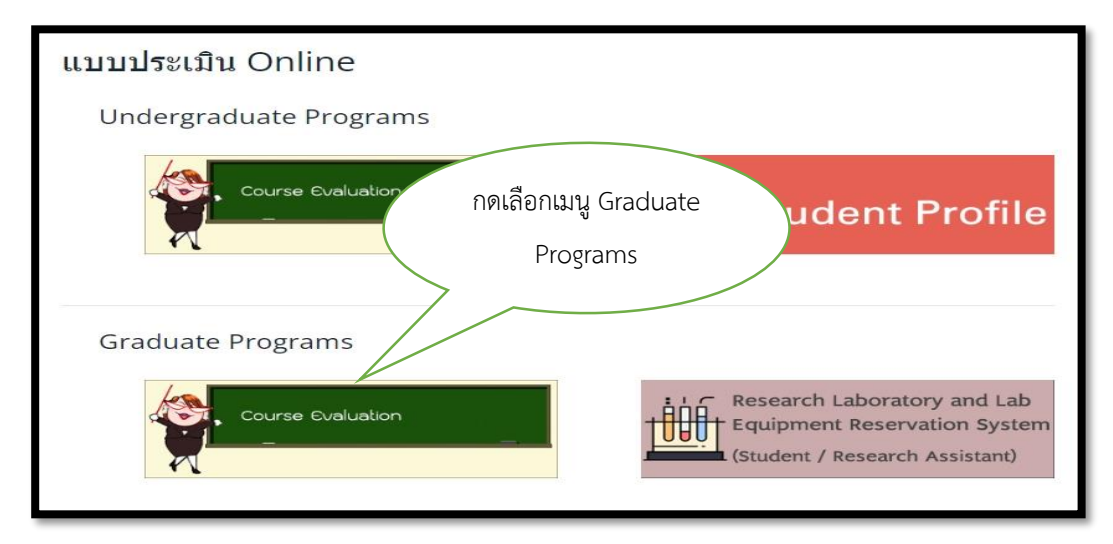

รูปภาพที่ 4.2 ภาพหน้าจอการเข้าเมนู "Graduate Programs"

<u>ขั้นตอนที่ 4.</u> เจ้าหน้าที่ (คณะ) สามารถ "Login" เข้าสู่ระบบ โดยใส่Username และ Password ดังรูปภาพที่ 4.3 ภาพหน้าจอการ Login เข้าสู่ระบบแบบประเมินการเรียนการสอนออนไลน์

| Evaluation Form for Graduate Studies<br>Chulabhorn International College of Medicine, Thammasat University |         |                               |       |  |  |
|----------------------------------------------------------------------------------------------------|---------|-------------------------------|-------|--|--|
|                                                                                                    |         | Home                          | Admin |  |  |
| Admin Login<br>Username :<br>Password :                                                                    | BPG2004 | กรอก Username<br>และ Password |       |  |  |

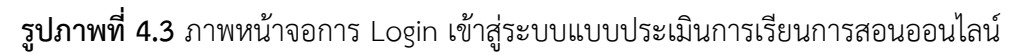

ขั้นตอนที่ 5. เข้าระบบแบบประเมินการเรียนการสอนออนไลน์ โดยกดเลือก เมนู "Create Evaluation" เพื่อกำหนดการสร้างระบบแบบประเมินการเรียนการสอนออนไลน์ ดังรูปภาพที่ 4.4 ภาพหน้าจอการสร้างระบบแบบประเมินการเรียนการสอนออนไลน์ และกดเลือกเมนู "Create"

| Evaluation Form for Graduate Studies<br>Chulabhorn International College of Medicine, Thammasat University |                  |                                                 |                             |        |
|----------------------------------------------------------------------------------------------------|------------------|-------------------------------------------------|-----------------------------|--------|
| Create Evaluation                                                                                          | esult Evaluation | 1.เลือก หัวข้อ                                  | User: นันทิชา ชีพเมืองแมน   | Logout |
| Create Evalua                                                                                              | tion Form        | Create<br>Evaluation                            | 2.กดเลือก<br>เมนู Create    | Create |
| Type of Evaluation                                                                                         | Semester/Year    | Subject                                         | Evaluated Date              | Manage |
| ประเมินรายวิชา/ประเมินผู้สอน                                                                               | 2/2564           | CMI 605 Special Problem in Integrative Medicine | Feb 01, 2022 - Jun 30, 2022 | 0 8 11 |
| ประเมินรายวิชา/ประเมินผู้สอน                                                                               | 2/2564           | CMD751 Cosmetic Dermatology I                   | May 23, 2022 - Jul 10, 2022 | 0 8 LL |

รูปภาพที่ 4.4 ภาพหน้าจอการสร้างระบบแบบประเมินการเรียนการสอนออนไลน์

ขั้นตอนที่ 6. เมื่อเข้ามายังหน้า "Create Evaluation Form" ให้ดำเนินการทำการกำหนด ข้อมูลต่าง ๆ ดังรูปภาพที่ 4.3 การสร้างแบบฟอร์มการประเมิน Create Evaluation Form

- 1. กำหนดภาคเรียน
- 2. กำหนดปีการศึกษา
- 3. กำหนดประเภทของแบบประเมิน
- 4. กำหนดรายวิชา
- 5. กำหนดวันเปิดระบบแบบประเมิน
- 6. กำหนดวันปิดระบบแบบประเมิน

| Evaluation Form for Graduate Studies<br>Chulabhorn International College of Medicine, Thammasat University |                                                |  |  |  |
|----------------------------------------------------------------------------------------------------|------------------------------------------------|--|--|--|
| Create Evaluation Result Evaluation                                                                        | User: บันทิชา ชีพเมืองแมน Logout               |  |  |  |
| Create Evaluation Form                                                                                     |                                                |  |  |  |
| Semester :                                                                                                 | ~ ◀──── 1. กำหนดภาคเรียน                       |  |  |  |
| Year :                                                                                                    | <ul><li>✓</li><li>2. กำหนดปีการศึกษา</li></ul> |  |  |  |
| Type of Evaluation :                                                                                       | 3. กำหนดประเภทของแบบประเมิน                    |  |  |  |
| Subject :                                                                                                  | 4. กำหนดรายวิชา                                |  |  |  |
| Evaluated Start Date :                                                                                     | 5. กำหนดวันเปิดระบบแบบประเมิน                  |  |  |  |
| Evaluated End Date :                                                                                       | 6. กำหนดวันปิดระบบแบบประเมิน                   |  |  |  |
|                                                                                                    | Save                                           |  |  |  |

**รูปภาพที่ 4.5** การสร้างแบบฟอร์มการประเมิน Create Evaluation Form

ขั้นตอนที่ 7. หลังจากสร้างฟอร์มการแบบประเมินแล้ว ให้ดำเนินการกำหนดสิทธิ์เพื่อเข้าทำระบบ แบบประเมินการเรียนการสอนออนไลน์ของนักศึกษาในแต่ละรายวิชา โดยกลับมายังเมนู "Create Evaluation" แล้วกดเลือกเมนูภาพ 👥 ดังรูปภาพที่ 4.6 การกำหนดสิทธิ์เข้าทำระบบแบบประเมิน การเรียนการสอนออนไลน์

| Evaluation Form for Graduate Studies |                   |                                                 |                             |        |
|--------------------------------------|-------------------|-------------------------------------------------|-----------------------------|--------|
| Create Evaluation F                  | Result Evaluation |                                                 | User: นันทิชา ชีพเมืองแมน   | Logout |
| Create Evalua                        | ation Form        |                                                 | กดเมนูภาพ<br><b>£</b>       | Create |
| Type of Evaluation                   | Semester/Year     | Subject                                         | Evaluated Date              | Manage |
| ประเมินรายวิชา/ประเมินผู้สอน         | 2/2564            | CMI 605 Special Problem in Integrative Medicine | Feb 01, 2022 - Jun 30, 2022 | 1 1 1  |
| ประเมินรายวิชา/ประเมินผู้สอน         | 2/2564            | CMD751 Cosmetic Dermatology I                   | May 23, 2022 - Jul 10, 2022 | / 8 k  |

รูปภาพที่ 4.6 การกำหนดสิทธิ์เข้าทำระบบแบบประเมินการเรียนการสอนออนไลน์

ขั้นตอนที่ 8. กำหนดสิทธิ์เพื่อเข้าทำระบบแบบประเมินการเรียนการสอนออนไลน์ของนักศึกษา ให้คลิกเลือกเมนู "Define Student" เพื่อค้นหารายชื่อนักศึกษาที่มีสิทธิ์เข้าทำระบบแบบประเมินการเรียน การสอนออนไลน์ ดังรูปภาพที่ 4.7 การค้นหารายชื่อนักศึกษาที่มีสิทธิ์เข้าทำระบบแบบประเมินการเรียน การสอนออนไลน์

| AND AND AND AND AND AND AND AND AND AND     | Evaluation Form for Graduate Studies<br>Chulabhorn International College of Medicine, Thammasat University                                                                         |                      |                          |            |  |
|---------------------------------------------|----------------------------------------------------------------------------------------------------|----------------------|--------------------------|------------|--|
| Create Ev                                   | valuation Result Evaluation                                                                                                    | 1                    | User: นันทิชา ชีพเมืองแม | มาม Logout |  |
| Evalu<br>Type of E<br>Subject:<br>Evaluated | Evaluation Form<br>Type of Evaluation: ประเมินรายวิชา/ประเมินผู้สอน<br>Subject: CMD751 Cosmetic Dermatology I Semester/Year: 2/2564<br>Evaluated Date: May 23, 2022 - Jul 10, 2022 |                      |                          |            |  |
| Studen                                      | Student List                                                                                                    |                      |                          |            |  |
| No.                                         | Student ID                                                                                                    | Name                 | Course                   | Manage     |  |
| 1                                           | 6429040477                                                                                                    | นลัทพร พัฒนบวรศักดิ์ | สาขาตจวิทยา (โท)         | 8          |  |
| 2                                           | 6429040485                                                                                                    | กุลรัตน์ นานาชัย     | สาขาตจวิทยา (โท)         | 6          |  |

รูปภาพที่ 4.7 การค้นหารายชื่อนักศึกษาที่มีสิทธิ์เข้าทำระบบแบบประเมินการเรียนการสอนออนไลน์

ขั้นตอนที่ 9. กดเลือกเมนูปีการศึกษา เพื่อค้นหารายชื่อนักศึกษาตามรหัสของนักศึกษา ดังรูปภาพที่ 4.8

| Create Evaluation                                                                                                    | Result Evaluation |                      | User: นันทิชา ชีพเมืองแมน  | Logout |  |  |  |  |  |
|----------------------------------------------------------------------------------------------------|-------------------|----------------------|----------------------------|--------|--|--|--|--|--|
| Evaluation Form<br>Type of Evaluation: ประเมินรายวิชา/ประเมินผู้สอน<br>Subject: CMD751 Cosmetic Dermatology I Semester/Year: 2/2564<br>Evaluated Date: May 23, 2022 - Jul 10, 2022<br>ตรงกับรหัสของ |                   |                      |                            |        |  |  |  |  |  |
| Student List                                                                                                    | Year              | 2564 yearch          | นักศึกษา                   |        |  |  |  |  |  |
|                                                                                                    | Student ID        | Name                 | Course                     |        |  |  |  |  |  |
| □ 1                                                                                                    | 6429040014        | รสรินทร์ ไพขุรย์     | สาขาการแพทย์บูรณาการ (โท)  |        |  |  |  |  |  |
| □ 2                                                                                                    | 6429320010        | วีร์วะรินทร์ เจริญพร | สาขาการแพทย์บูรณาการ (เอก) |        |  |  |  |  |  |

รูปภาพที่ 4.8 คลิกเลือกปีการศึกษาเพื่อป้อนรายชื่อนักศึกษาตามรหัสของนักศึกษา

้ ขั้นตอนที่ 10. เจ้าหน้าที่ (คณะ) แจ้งนักศึกษาให้เข้าระบบแบบประเมินการเรียนการสอนออนไลน์

ขั้นตอนที่ 11. เมื่อหมดเวลาทำแบบประเมินการเรียนการสอนออนไลน์ เจ้าหน้าที่ (คณะ) ตรวจสอบ ความครบถ้วนของข้อมูล โดยกดเลือกเมนู "Result Evaluation" และกดเลือก 🤍 เพื่อทำการตรวจสอบ รายชื่อของนักศึกษาที่ยังไม่ได้เข้าทำระบบแบบประเมินการเรียนการสอนออนไลน์ ดังรูปภาพที่ 4.9 การตรวจสอบรายชื่อนักศึกษาที่ยังไม่ได้เข้าทำระบบแบบประเมินการเรียนการสอนออนไลน์

| Evaluation Form for Graduate Studies |                   |                                                 |                             |        |  |  |  |  |  |  |
|--------------------------------------|-------------------|-------------------------------------------------|-----------------------------|--------|--|--|--|--|--|--|
| Create Evaluation                    | Result Evaluation |                                                 | User: นันทิชา ชีพเมืองแมน   | Logout |  |  |  |  |  |  |
| Desult Fuel                          |                   |                                                 |                             |        |  |  |  |  |  |  |
| Result Eval                          | uation Form       |                                                 |                             |        |  |  |  |  |  |  |
| Type of Evaluation                   | Semester/Year     | Subject                                         | Evaluated Date              | View   |  |  |  |  |  |  |
| ประเมินรายวิชา/ประเมินผู้            | สอน 2/2564        | CMI 605 Special Problem in Integrative Medicine | Feb 01, 2022 - Jun 30, 2022 | ٩      |  |  |  |  |  |  |
| ประเมินรายวิชา/ประเมินผู้            | สอน 2/2564        | CMD751 Cosmetic Dermatology I                   | May 23, 2022 - Jul 10, 2022 | ٩      |  |  |  |  |  |  |
| ประเมินรายวิชา/ประเมินผู้            | สอน 2/2564        | CMD752 Cosmetic Dermatology II                  | May 23, 2022 - Jul 10, 2022 | ٩      |  |  |  |  |  |  |

**รูปภาพที่ 4.9** การตรวจสอบรายชื่อนักศึกษาที่ยังไม่ได้เข้าทำระบบแบบประเมินการเรียนการสอน ออนไลน์ ขึ้นตอนที่ 12. เมื่อคลิกเข้ามาหน้า "Result Evaluation" จะปรากฎหัวข้อ "Course Evaluation Form" (ประเมินรายวิชา) และหัวข้อ"Overall Instructor Evaluation Form" (ประเมินอาจารย์ผู้สอน) ให้ดำเนินการกดเลือกเมนู "Result" เพื่อเข้าดูผลคะแนนการประเมิน ดังรูปภาพที่ 4.10 การเข้าดูผลคะแนน การประเมินในระบบแบบประเมินการเรียนการสอนออนไลน์

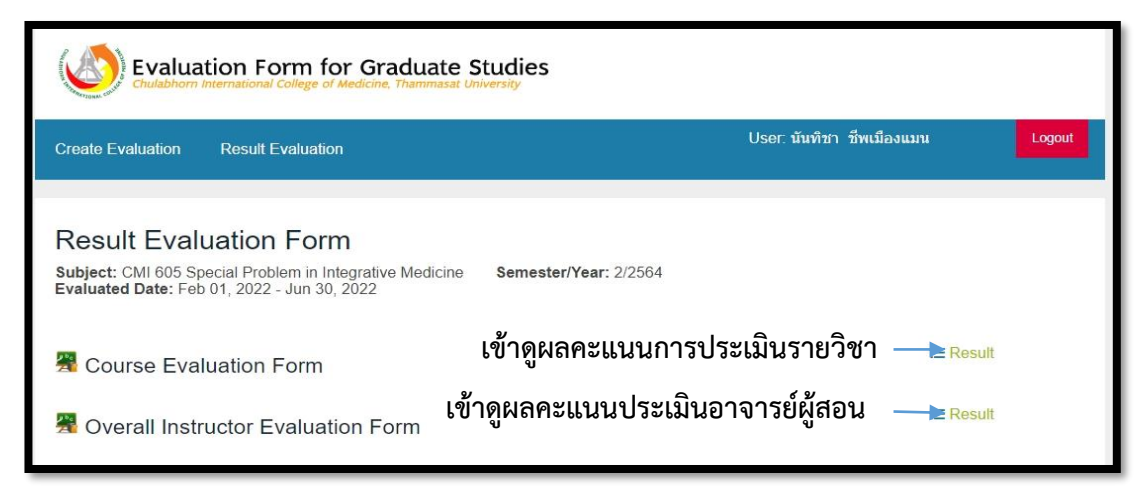

รูปภาพที่ 4.10 การเข้าดูผลคะแนนการประเมินในระบบแบบประเมินการเรียนการสอนออนไลน์

ขั้นตอนที่ 13. หลังจากกดเลือกเมนู "Result" แล้วจะปรากฎผลคะแนนการประเมินรายวิชา ดังรูปภาพที่ 4.11 ตัวอย่างผลคะแนนการประเมินรายวิชา และปรากฎผลคะแนนการประเมินอาจารย์ผู้สอน ดังรูปภาพที่ 4.12 ตัวอย่างผลคะแนนการประเมินอาจารย์ผู้สอน ซึ่งในหน้านี้บ่งบอกถึงจำนวนผู้เข้าทำระบบ แบบประเมินการเรียนการสอนออนไลน์อีกด้วย ดังรูปภาพที่ 4.13 รายงานจำนวนผู้เข้าทำระบบแบบประเมิน การเรียนการสอนออนไลน์ และหากต้องการตรวจสอบรายชื่อของผู้เข้าทำระบบแบบประเมินการเรียน การสอนออนไลน์ให้ดำเนินการกดเลือกเมนู "View Student Evaluation" เพื่อดูรายชื่อนักศึกษาที่เข้าทำ ระบบแบบประเมินการเรียนการสอนออนไลน์ ดังรูปภาพที่ 4.14 รายชื่อของนักศึกษาที่เข้าทำระบบ แบบประเมินการเรียนการสอนออนไลน์

| 2. Teaching Materials                                                                                                    |               |        |   |        |      |
|----------------------------------------------------------------------------------------------------|---------------|--------|---|--------|------|
| 2.1 Usefulness of the teaching materials/ handouts                                                                         | 1             | 100.00 | 1 | 100.00 | 4.00 |
| 2.2 Accurate and high quality of teaching materials used for the course                                                    | 1             | 100.00 | 1 | 100.00 | 4.00 |
| 3. Lecturer                                                                                                    |               |        |   |        |      |
| 3.1 Conducted the class with high academic expertise                                                                       | 1             | 100.00 | 1 | 100.00 | 4.00 |
| 3.2 Explained the ideas/concepts clearly                                                                                   | 1             | 100.00 | 1 | 100.00 | 4.00 |
| 3.3 Asked questions to stimulate me to think about or to discuss concepts and ideas critically and creatively in the class | 1             | 100.00 | 1 | 100.00 | 4.00 |
| 3.4 Engaged me in developing questioning skills                                                                            | Ĩ             | 100.00 | 1 | 100.00 | 4.00 |
| 3.5 Understood the differences among students' background knowledge and provided for those differences                     | 1             | 100.00 | 1 | 100.00 | 4.00 |
| 3.6 Effective use of time during the class periods                                                                         |               | 100.00 | 1 | 100.00 | 4.00 |
| 4. Achievement Outcomes                                                                                                    | แลคะแบบการ    |        |   |        |      |
| 4.1 Overall satisfaction of this course                                                                                    |               |        | 1 | 100.00 | 4.00 |
| 4.2 The course has met my expectations                                                                                     | ประเมินรายวิช | ١      | 1 | 100.00 | 4.00 |
| Overall average                                                                                                    |               |        |   |        | 4.00 |
| Additional comment                                                                                                    |               |        |   |        |      |

รูปภาพที่ 4.11 ตัวอย่างผลคะแนนการประเมินรายวิชา

| 13:00 - 16:00                 | Instructor: <mark>ภวิษณุ</mark> ์ ผดุงศักดิ์สวัสดิ์                                          |        |           |        |       | 6 | 100.00 | 6 | 75.00 | 5.00 |
|-------------------------------|----------------------------------------------------------------------------------------------|--------|-----------|--------|-------|---|--------|---|-------|------|
| Mar 08, 2022<br>13:00 - 16:00 | Non-infectious inflammatory dermatoses<br>Instructor: <mark>ภวิษณ์ หลุงศักดิ์สวัสด</mark> ิ์ |        |           |        |       | 6 | 100.00 | 6 | 75.00 | 5.00 |
| Mar 15, 2022<br>13:00 - 16:00 | Skin signs in HIV<br>Instructor: <del>แพรวพรรณ บุณยรัดพันธุ์</del>                           |        |           | 1      | 16.67 | 5 | 83.33  | 6 | 75.00 | 4.83 |
| Mar 16, 2022<br>13:00 - 16:00 | Pediatric Dermatology<br>Instructor: อาลักษณ์ ธรรมเกษร                                       |        |           | 1      | 16.67 | 5 | 83.33  | 6 | 75.00 | 4.83 |
| Mar 22, 2022<br>13:00 - 16:00 | Skin in COVID<br>Instructor: แพรวพรรณ บุณยรัดพันธุ์                                          |        |           | 1      | 16.67 | 5 | 83.33  | 6 | 75.00 | 4.83 |
| Mar 29, 2022<br>13:00 - 16:00 | Photodermatoses<br>Instructor: เปรมจิต จันทองจีน                                             |        |           |        |       | 6 | 100.00 | 6 | 75.00 | 5.00 |
| Mar 30, 2022<br>13:00 - 16:00 | Paraneoplastic disorders<br>Instructor: เปรมจิต จันทองจีน                                    |        |           |        |       | 4 | 66.67  | 6 | 75.00 | 4.67 |
| Apr 11, 2022<br>13:00 - 15:00 | Non-infectious inflammatory dermatoses<br>Instructor: <mark>ภวิษณ์ ผลุงศักดิ์สวัสด</mark> ิ์ | ผลคะแา | นนการเ    | ປรະເຊິ | มิน   |   | 00.00  | 6 | 75.00 | 5.00 |
| May 10, 2022<br>13:30 - 15:30 | Final Exam: Clinical dermatology II<br>Instructor: <del>เปรมจิต จันทองจีน</del>              | อาจ    | บารย์ผู้ส | ้อน    |       |   | 333    | 6 | 75.00 | 4.83 |
| Overall average               |                                                                                              |        |           |        |       |   |        |   |       | 4.78 |

รูปภาพที่ 4.12 ตัวอย่างผลคะแนนการประเมินอาจารย์ผู้สอน

| Evaluation Form for Graduate Studies                                                                                                    |                                          |
|----------------------------------------------------------------------------------------------------|------------------------------------------|
| Create Evaluation Result Evaluation                                                                                                    | User: นันทิชา ซีพเมืองแมน Logout         |
| Result Evaluation       รายงานจำนวนผู้         เข้าทำแบบประเมิน         Form Evaluated: Course Form         Subject: CMI 605 Spe         Form Evaluated Date: Form 1 2022 - Jun 30, 2022 | ตรวจสอบรายชื่อของ<br>ผู้เข้าทำแบบประเมิน |
| Total 1 people, respondents 0 people = 0.00%                                                                                                    | View Student Evaluation Print Excel      |

**รูปภาพที่ 4.13** รายงานจำนวนผู้เข้าทำระบบแบบประเมินการเรียนการสอนออนไลน์และตรวจสอบ รายชื่อของผู้เข้าทำระบบแบบประเมินการเรียนการสอนออนไลน์

| Evaluation Form for Graduate Studies<br>Chulabhorn International College of Medicine, Thammasat University                                                                                                    |        |                   |                                                |                  |  |  |  |  |  |  |  |  |
|----------------------------------------------------------------------------------------------------|--------|-------------------|------------------------------------------------|------------------|--|--|--|--|--|--|--|--|
| Create Evalu                                                                                                    | uation | Result Evaluation | ult Evaluation User. นั่นที่ช่า ซีพเมืองแมน Lo |                  |  |  |  |  |  |  |  |  |
| Result Evaluation Form Back to Topic List Form Evaluated: Overall Instructor Evaluation Form Subject: CMD611 Dermatology Clinic 1 Semester/Year: 1/2564 Evaluated Date: Jun 06, 2022 - Jul 10, 2022 Student Evaluation |        |                   |                                                |                  |  |  |  |  |  |  |  |  |
|                                                                                                    | No.    | Student ID        | Name                                           | Course           |  |  |  |  |  |  |  |  |
|                                                                                                    | 1      | 6429040451        | นางสาวฐานิดา มานิตย์โชดิพิสิฐ                  | สาขาดจวิทยา (โท) |  |  |  |  |  |  |  |  |
|                                                                                                    | 2      | 6429040410        | นางสาวพืชญา วีระชาติธวัชชัย                    | สาขาดจวิทยา (โท) |  |  |  |  |  |  |  |  |
|                                                                                                    |        |                   |                                                |                  |  |  |  |  |  |  |  |  |

รูปภาพที่ 4.14 รายชื่อของนักศึกษาที่เข้าทำระบบแบบประเมินการเรียนการสอนออนไลน์

ขั้นตอนที่ 14. เจ้าหน้าที่ (คณะ) ตรวจสอบความครบถ้วนของข้อมูล หากครบถ้วนแล้วจัดทำ รายงานผลการประเมินคุณภาพการสอนโดยรวม ดังรูปภาพที่ 4.15 ภาพตัวอย่างรายงานผลการประเมิน คุณภาพการสอนโดยรวม

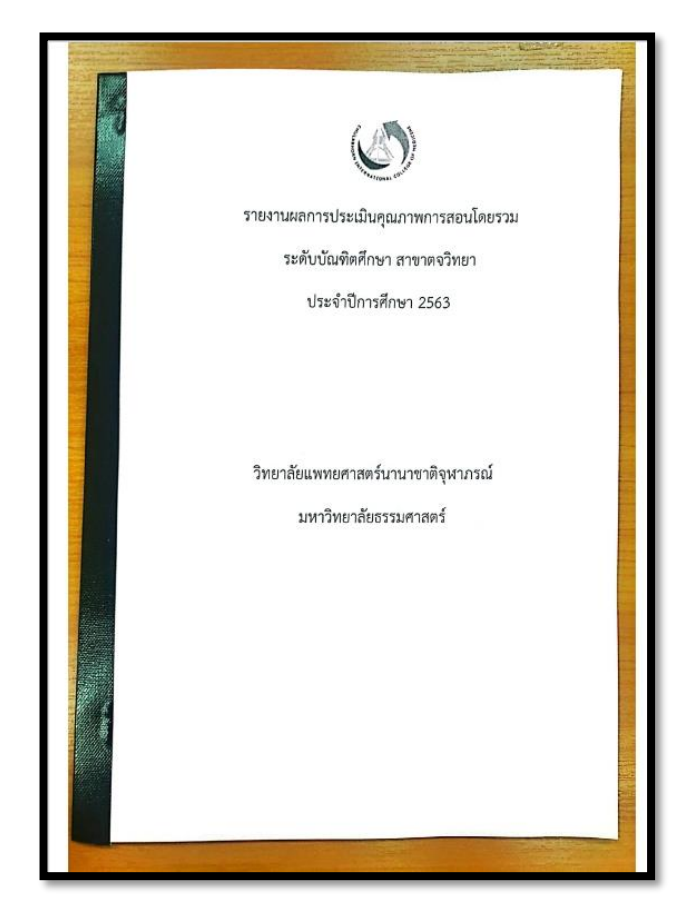

**รูปภาพที่ 4.15** ภาพตัวอย่างรายงานผลการประเมินคุณภาพการสอนโดยรวม

# <u>ขั้นตอนที่ 15.</u> กรณีนักศึกษาเข้าทำแบบประเมินไม่ครบ

ให้เจ้าหน้าที่ผู้ปฏิบัติงาน แจ้งไปยังนักศึกษาที่ไม่เข้าทำระบบแบบประเมินการเรียนการสอนออนไลน์ ผ่านช่องทางอีเมลล์ และแอปพลิเคชัน LINE ของนักศึกษา

# 4.5 เทคนิคในการปฏิบัติงาน

เนื่องจากการปฏิบัติงานเกี่ยวกับการแจ้งข่าวประชาสัมพันธ์ ให้นักศึกษาทราบข้อมูลต่าง ๆ ต้องอธิบายความหมายให้ชัดเจน เพื่อให้มีความเข้าใจได้ตรงกัน เพื่อให้การปฏิบัติงานเป็นไปด้วยความ เรียบร้อย และเกิดความพึงพอใจ โดยมีเทคนิคในการปฏิบัติงาน ดังนี้

4.5.1 การประชาสัมพันธ์แจ้งนักศึกษาให้เข้าทำระบบแบบประเมินการเรียนการสอนออนไลน์นั้น เมื่อผู้ปฏิบัติงานได้ทำการเปิดระบบแบบประเมินการเรียนการสอนออนไลน์แล้ว ควรแจ้งกำหนดการ เข้าทำระบบแบบประเมินการเรียนการสอนออนไลน์ให้ชัดเจน ครบถ้วน เพื่อให้เกิดความเข้าใจที่ตรงกัน

4.5.2 ช่วยเหลือและให้บริการทุกคนด้วยความเต็มใจและเท่าเทียมกัน

4.5.3 แจ้งกำหนดการ และระยะเวลาการเข้าทำระบบแบบประเมินการเรียนการสอนออนไลน์ ให้นักศึกษาทราบล่วงหน้า

4.5.4 ปฏิบัติตามกฎ ระเบียบ และข้อบังคับอย่างเคร่งครัด

จากการปฏิบัติงานจริง ผู้จัดทำพบว่ามีปัญหา อุปสรรคในการปฏิบัติงาน จึงได้รวบรวมปัญหา อุปสรรค แนวทางแก้ไข และข้อเสนอแนะ เพื่อการพัฒนางานให้เกิดประสิทธิภาพที่ดียิ่งขึ้น ดังนี้

# 5.1 ปัญหาอุปสรรคและแนวทางแก้ไข

ผู้ปฏิบัติงานได้รวบรวมปัญหาและอุปสรรค รวมทั้งแนวทางในการแก้ไขปัญหา ดังแสดงใน ตารางที่ 5.1 ดังนี้

| ตารางที่ | 5.1 | ปัญหาอุปสรรคและแนวทาง | แก้ไข |
|----------|-----|-----------------------|-------|
|----------|-----|-----------------------|-------|

| ปัญหา/อุปสรรค                             | แนวทางแก้ไข                                       |
|-------------------------------------------|---------------------------------------------------|
| 1. นักศึกษาร้อยละ 10 ไม่ให้ความร่วมมือ    | - เสนอคณะกรรมการบริหารบัณฑิตศึกษา                 |
| ในการเข้าทำระบบแบบประเมินการเรียนการสอน   | ให้การเข้าทำระบบแบบประเมินการเรียนการ             |
| ออนไลน์                                   | สอนออนไลน์ เป็นคะแนนเก็บในส่วนของการเข้า          |
|                                           | ชั้นเรียน                                         |
| 2. นักศึกษาไม่ทราบขั้นตอนในการเข้าสู่ระบบ | - จัดทำคู่มือการเข้าใช้งานระบบแบบประเมิน          |
| แบบประเมินการเรียนการสอนออนไลน์           | การเรียนการสอนออนไลน์                             |
| 3. ขาดคู่มือและขั้นตอนการปฏิบัติงาน       | - จัดทำคู่มือการปฏิบัติและเผยแพร่คู่มือการ        |
|                                           | ปฏิบัติงานให้กับผู้ปฏิบัติงานได้เข้าใจมากยิ่งขึ้น |

# 5.2 ข้อเสนอแนะ แนวทางแก้ไข และพัฒนางาน

เมื่อได้รับทราบถึงปัญหาและอุปสรรคในกระบวนการปฏิบัติงานของการใช้งานระบบแบบประเมิน การเรียนการสอนออนไลน์ ผู้จัดทำจึงนำเสนอวิธีการแก้ไขปัญหาเพื่อใช้เป็นแนวทางในการพัฒนางาน ดังนี้

5.2.1 ควรอำนวยความสะดวกด้านการให้ข้อมูลกับนักศึกษา โดยเพิ่มช่องทางผ่านแอปพลิเคชัน LINE ในการติดต่อสอบถาม

5.2.2 ควรมีช่องทางประชาสัมพันธ์มากขึ้น โดยใช้ Social Media ประชาสัมพันธ์ข้อมูลรายละเอียด วิธีการใช้งานระบบแบบประเมินการเรียนการสอนออนไลน์ ให้กับนักศึกษา และต้องจัดทำขั้นตอนการใช้งาน ให้เข้าใจง่าย

5.2.3 ควรมีการจัดทำคู่มือปฏิบัติงานเกี่ยวกับการใช้งานระบบแบบประเมินการเรียนการสอน ออนไลน์และควรมีการพัฒนาปรับปรุงให้ทันสมัยอยู่เสมอ

#### บรรณานุกรม

- วิทยาลัยแพทยศาสตร์นานาชาติจุฬาภรณ์ มหาวิทยาลัยธรรมศาสตร์. (2559). ประกาศบัณฑิตศึกษา วิทยาลัยแพทยศาสตร์นานาชาติจุฬาภรณ์ เรื่องกฎระเบียบ และเกณฑ์ข้อบังคับของหลักสูตร บัณฑิตศึกษา (หลักสูตรนานาชาติ) ลงวันที่ 7 ตุลาคม พ.ศ. 2558
- มหาวิทยาลัยธรรมศาสตร์. (2557). ข้อบังคับมหาวิทยาลัยธรรมศาสตร์ ว่าด้วยการศึกษาระดับบัณฑิตศึกษา พ.ศ. 2561 ลงวันที่ 8 ตุลาคม พ.ศ. 2557

มหาวิทยาลัยธรรมศาสตร์. (2551). ข้อบังคับมหาวิทยาลัยธรรมศาสตร์ว่าด้วยจรรยาบรรณของบุคลากรและ อาจารย์ พ.ศ. 2551 แก้ไขเพิ่มเติมถึงปัจจุบัน (ฉบับที่ 2) พ.ศ. 2554 ลงวันที่ 31 มกราคม พ.ศ. 2555 มหาวิทยาลัยธรรมศาสตร์, กองทรัพยากรมนุษย์. (2561). มาตรฐานกำหนดตำแหน่ง. สืบค้นเมื่อวันที่ 2 กรกฎาคม พ.ศ. 2565, จาก http://203.131.211.58/hrtuweb/index.php?viewpage=home มหาวิทยาลัยธรรมศาสตร์. (2551). ข้อบังคับมหาวิทยาลัยธรรมศาสตร์ ว่าด้วยจรรยาบรรณของบุคลากรและ อาจารย์ พ.ศ. 2551 ลงวันที่ 30 ธันวาคม พ.ศ. 2551 ภาคผนวก

#### ภาคผนวก ก

ตัวอย่างแบบประเมินรายวิชา

Evaluation Form for Graduate Studies

**Evaluation Form** 

# **Evaluation Form**

Back to Topic List

Form Evaluated: Course Evaluation Form Subject: CMD612 Basic dermatology Semester/Year: 1/2564 Evaluated Date: May 23, 2022 - Jul 10, 2022

Mark • in the appropriate blank to indicate your level of satisfaction (1 = Should be Improved, 2 = Moderate, 3 = Good, 4 = Very Good, 5 = Excellent)

|                                                                         |   | Level | of Satis | factor | / |
|-------------------------------------------------------------------------|---|-------|----------|--------|---|
| Evaluated Topics                                                        | 1 | 2     | 3        | 4      | 5 |
| 1. Contents                                                             |   |       |          |        |   |
| 1.1 Learning objectives of the lecture were explained clearly           | 0 | 0     | 0        | 0      | 0 |
| 1.2 Content/topics supported the learning objectives of the lecture     | 0 | 0     | 0        | 0      | 0 |
| 1.3 The quality of the course content                                   | 0 | 0     | 0        | 0      | 0 |
| 1.4 Usefulness of the course                                            | 0 | 0     | 0        | 0      | 0 |
| 2. Teaching Materials                                                   |   |       |          |        |   |
| 2.1 Usefulness of the teaching materials/ handouts                      | 0 | 0     | 0        | 0      | 0 |
| 2.2 Accurate and high quality of teaching materials used for the course | 0 | 0     | 0        | 0      | 0 |
|                                                                         |   |       |          |        |   |

3. Lecturer

Logout

| -                                                                                                    |   | Level | of Satis | sfactor | У |
|----------------------------------------------------------------------------------------------------|---|-------|----------|---------|---|
| Evaluated Topics                                                                                                    | 1 | 2     | 3        | 4       | 5 |
| 3.1 Conducted the class with high academic expertise                                                                          | 0 | 0     | 0        | 0       | 0 |
| 3.2 Explained the ideas/concepts clearly                                                                                      | 0 | 0     | 0        | 0       | 0 |
| 3.3 Asked questions to stimulate me to think about or to discuss concepts<br>and ideas critically and creatively in the class | 0 | 0     | 0        | 0       | 0 |
| 3.4 Engaged me in developing questioning skills                                                                               | 0 | 0     | 0        | 0       | 0 |
| 3.5 Understood the differences among students' background knowledge<br>and provided for those differences                     | 0 | 0     | 0        | 0       | 0 |
| 3.6 Effective use of time during the class periods                                                                            | 0 | 0     | 0        | 0       | 0 |
| 4. Achievement Outcomes                                                                                                    |   |       |          |         |   |
| 4.1 Overall satisfaction of this course                                                                                       | 0 | 0     | 0        | 0       | 0 |
| 4.2 The course has met my expectations                                                                                        | 0 | 0     | 0        | 0       | 0 |
|                                                                                                    |   |       |          |         |   |

Additional comment

Save Evaluation

Copyright 2019, Chulabhorn International College of Medicine www.cicm.tu.ac.th

ภาคผนวก ข

ตัวอย่างแบบประเมินอาจารย์ผู้สอน

Evaluation Form for Graduate Studies

**Evaluation Form** 

# **Evaluation Form**

Subject: CMD603 Dermatology journal club Semester/Year: 1/2564 Evaluated Date: May 23, 2022 - Jul 10, 2022

Mark • in the appropriate blank to indicate your level of satisfaction (1 = Should be Improved, 2 = Moderate, 3 = Good, 4 = Very Good, 5 = Excellent)

|     | Evaluated 1                         | Evaluated Topics                                                                                                    |   |   |   | Level of Satisfactory |   |  |  |  |  |
|-----|-------------------------------------|----------------------------------------------------------------------------------------------------|---|---|---|-----------------------|---|--|--|--|--|
| NO. | Date/Time                           | Topic/Instructor                                                                                                    | 1 | 2 | 3 | 4                     | 5 |  |  |  |  |
| 1   | Sep 15,<br>2021<br>09:00 -<br>12:00 | Presentation and discussion of current clinical and<br>research topics related to cosmetic dermatology by<br>students under the supervision of instructors<br>Instructor: พิชิด สุวรรณประกร | 0 | 0 | 0 | 0                     | 0 |  |  |  |  |
| 2   | Sep 22,<br>2021<br>09:00 -<br>12:00 | Presentation and discussion of current clinical and<br>research topics related to cosmetic dermatology by<br>students under the supervision of instructors<br>Instructor: พิปิด สุวรรณประกร | 0 | 0 | 0 | 0                     | 0 |  |  |  |  |
| 3   | Sep 29,<br>2021<br>09:00 -<br>12:00 | Dermatology journal club<br>Instructor: ทิปิด สุวรรณประกร                                                                                                    | 0 | 0 | 0 | 0                     | 0 |  |  |  |  |
| 4   | Oct 06,<br>2021<br>09:00 -<br>12:00 | Dermatology journal club<br>Instructor: พิปิด สุวรรณประกร                                                                                                    | 0 | 0 | 0 | 0                     | 0 |  |  |  |  |
| 5   | Oct 20,<br>2021<br>09:00 -<br>12:00 | Dermatology journal club<br>Instructor: พิบิด สุวรรณประกร                                                                                                    | 0 | 0 | 0 | 0                     | 0 |  |  |  |  |

Logout

| No | Evaluated T                         | opics                                                     |   | Level of Satisfactory |   |   |   |  |  |  |
|----|-------------------------------------|-----------------------------------------------------------|---|-----------------------|---|---|---|--|--|--|
|    | Date/Time                           | Topic/Instructor                                          | 1 | 2                     | 3 | 4 | 5 |  |  |  |
| 6  | Oct 27,<br>2021<br>09:00 -<br>12:00 | Dermatology journal club<br>Instructor: พิชิด สุวรรณประกร | 0 | 0                     | 0 | 0 | 0 |  |  |  |
| 7  | Nov 03,<br>2021<br>09:00 -<br>12:00 | Dermatology journal club<br>Instructor: พิบิต สุวรรณประกร | 0 | 0                     | 0 | 0 | 0 |  |  |  |
| 8  | Nov 10,<br>2021<br>09:00 -<br>12:00 | Dermatology journal club<br>Instructor: พิบิต สุวรรณประกร | 0 | 0                     | 0 | 0 | 0 |  |  |  |
| 9  | Nov 17,<br>2021<br>09:00 -<br>12:00 | Dermatology journal club<br>Instructor: พิชิด สุวรรณประกร | 0 | 0                     | 0 | 0 | 0 |  |  |  |

Additional comment

Save Evaluation

Copyright 2019, Chulabhorn International College of Medicine

www.cicm.tu.ac.th

# ประวัติย่อผู้จัดทำ

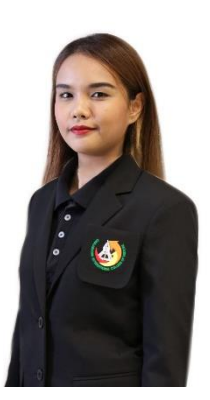

| ชื่อ (ภาษาไทย)  | นั้นทิชา ชีพเมืองแมน                                      |
|-----------------|-----------------------------------------------------------|
| (ภาษาอังกฤษ)    | NANTHICHA CHEPMUANGMAN                                    |
| ตำแหน่งปัจจุบัน | นักวิชาการศึกษา ระดับปฏิบัติการ                           |
| อายุราชการ      | 6 ปี 10 เดือน                                             |
| ที่อยู่ปัจจุบัน | บ้านเลขที่ 168/87 หมู่ 1 หมู่บ้านเบล็สทาวน์ปทุมธานี       |
|                 | ตำบลบางขะแยง อำเภอเมือง จังหวัดปทุมธานี รหัสไปรษณีย์      |
|                 | 12000                                                     |
| สถานที่ทำงาน    | วิทยาลัยแพทยศาสร์นานาชาติจุฬาภรณ์                         |
|                 | มหาวิทยาลัยธรรมศาสตร์                                     |
|                 | เบอร์โทรศัพท์ 02-5644444 ต่อ 4494                         |
| E mail address  | techno.cicm@gmail.com                                     |
| ประวัติการศึกษา | พ.ศ. 2557 ปริญญาตรี วิทยาศาสตรบัณฑิต                      |
|                 | สาขาฟิสิกส์ประยุกต์ มหาวิทยาลัยเทคโนโลยีพระจอมเกล้าธนบุรี |